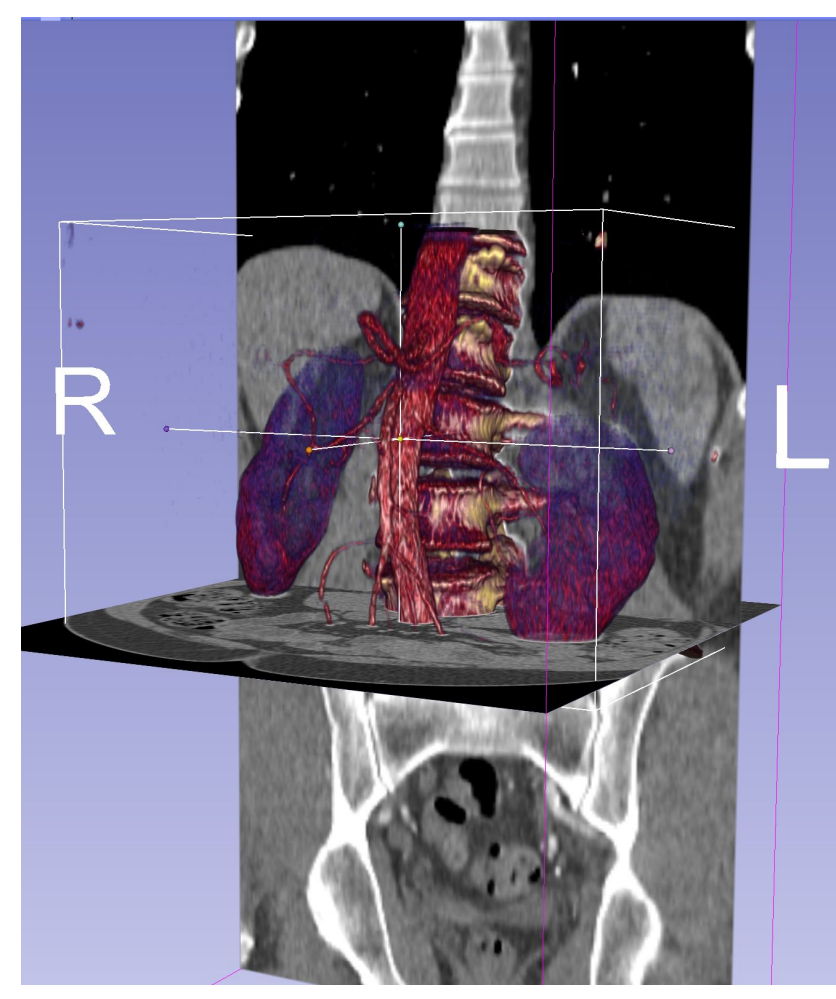

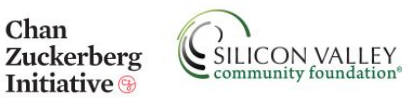

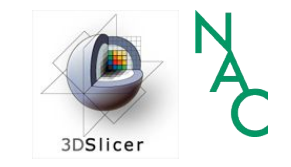

### Bases du chargement de données et de la visualisation 3D avec 3D Slicer

Sonia Pujol, Ph.D

Directrice de la Formation et de l'Enseignement de 3D Slicer

> Brigham and Women's Hospital Harvard Medical School

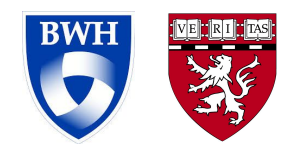

#### **Objectif Général**

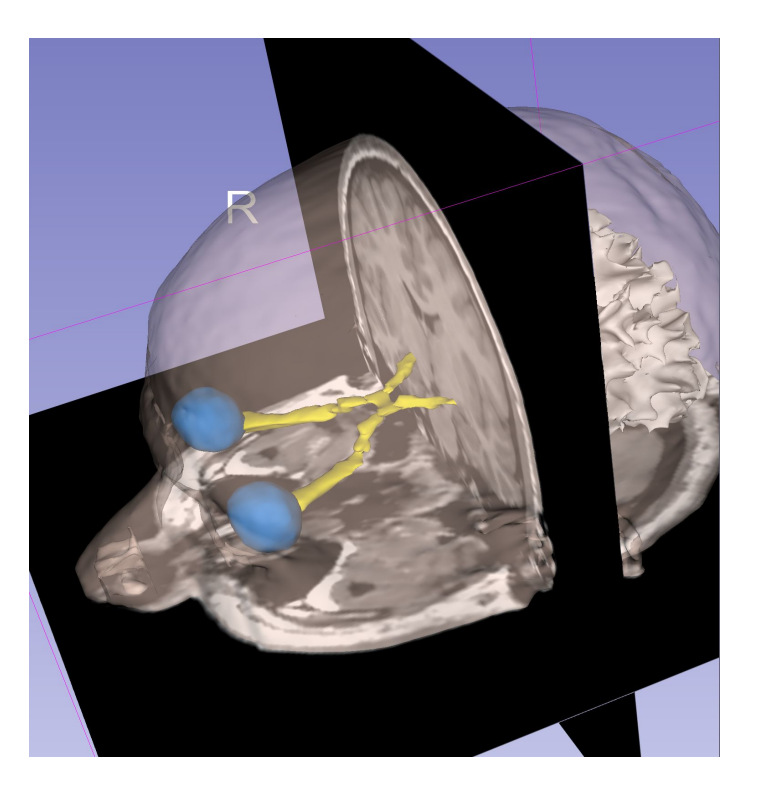

Ce tutoriel est une introduction aux principes de base du chargement et de la visualisation d'images DICOM et de modèles 3D dans 3D Slicer. Objectifs d'apprentissage

A l'issu de ce tutoriel, vous serez en mesure de

- charger et visualiser des images DICOM dans Slicer
- réaliser un rendu de volume de TDM
- charger et visualiser des modèles 3D reconstruits à partir de données d'IRM

#### Pour ce tutoriel, vous aurez besoin de

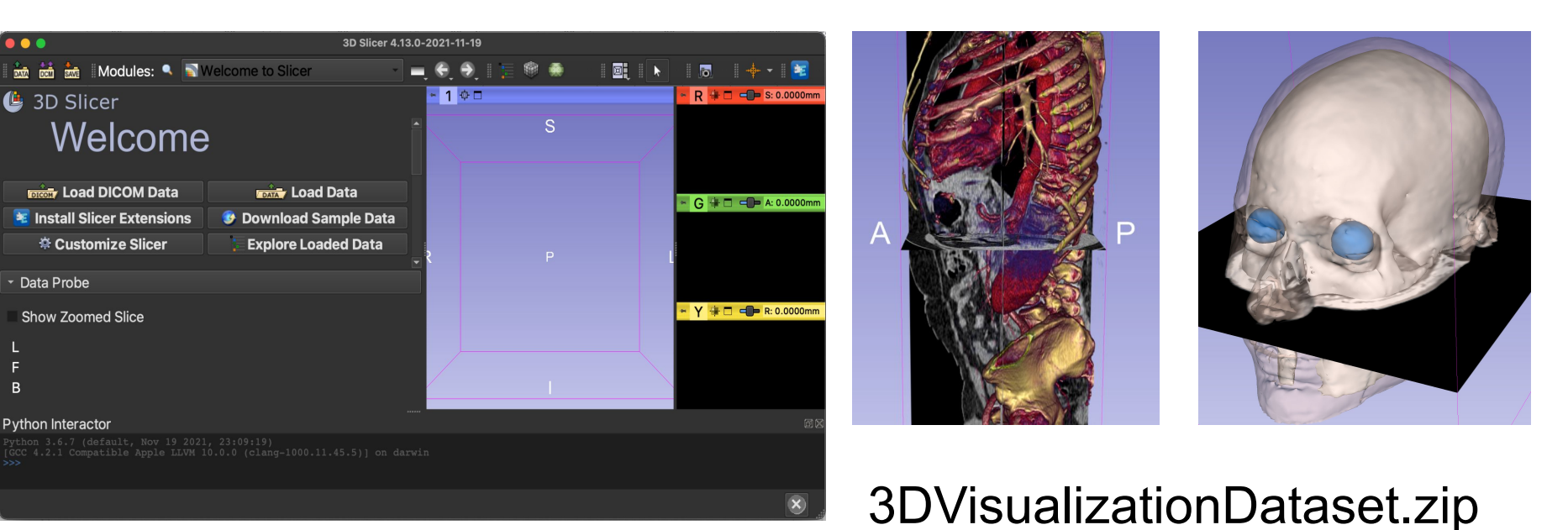

#### 3D Slicer version 4.13/5.0

## Jeu de données du tutoriel

- Le fichier 3DVisualizationDataset.zip contient deux répertoires:
  - dataset1\_Thorax\_Abdomen
  - dataset\_2\_Head
- Dézippez le fichier 3DVisualizationDataset.zip sur votre ordinateur pour accéder aux jeux de données

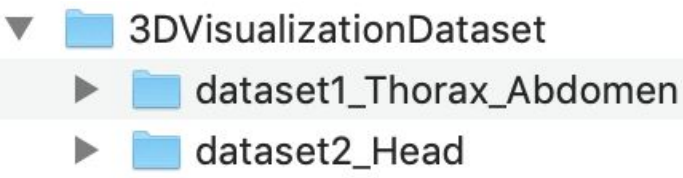

# Avis aux utilisateurs

• 3D Slicer est un logiciel libre et gratuit, distribué sous une licence de type BSD.

 Le logiciel n'est ni certifié FDA ni marqué CE, et est à usage de recherche uniquement.

### Sommaire du tutoriel

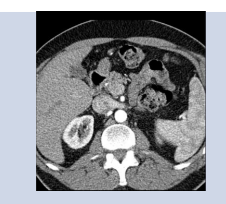

1ère Partie: Chargement et Visualisation de données DICOM

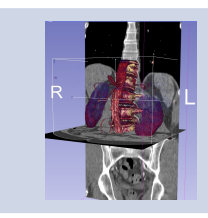

#### 2ème Partie: Rendu de Volume (Volume Rendering)

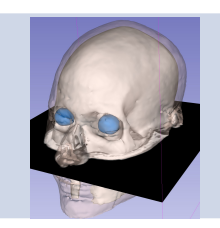

3ème Partie: Chargement et Visualisation de modèles 3D

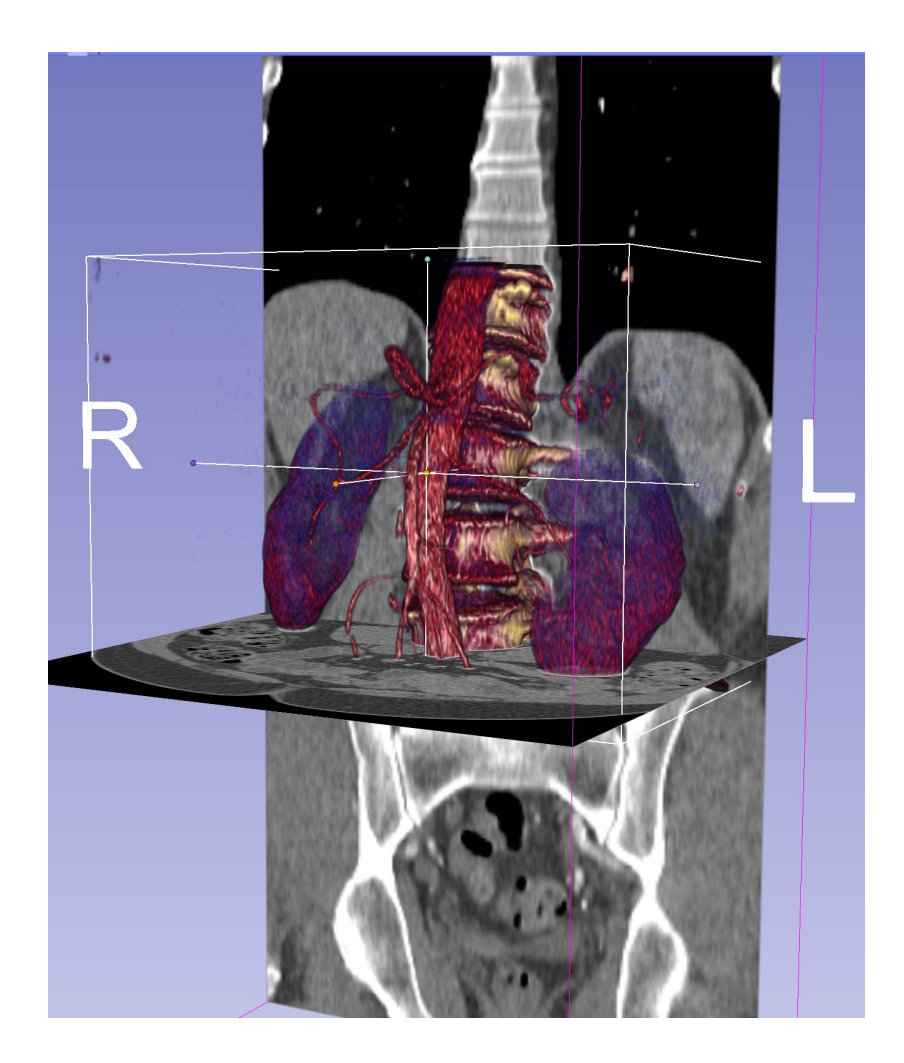

### 1ère Partie

# Chargement de données DICOM

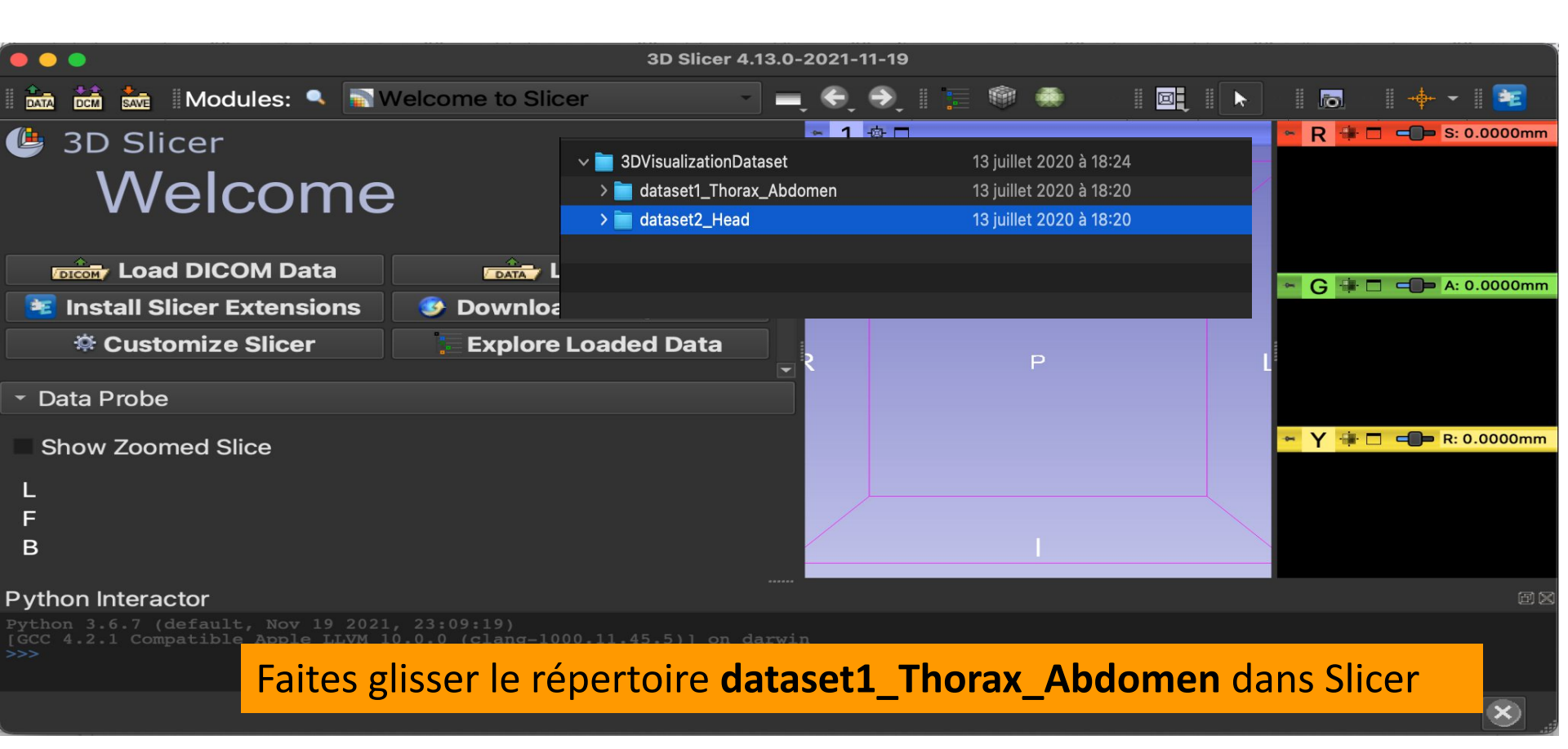

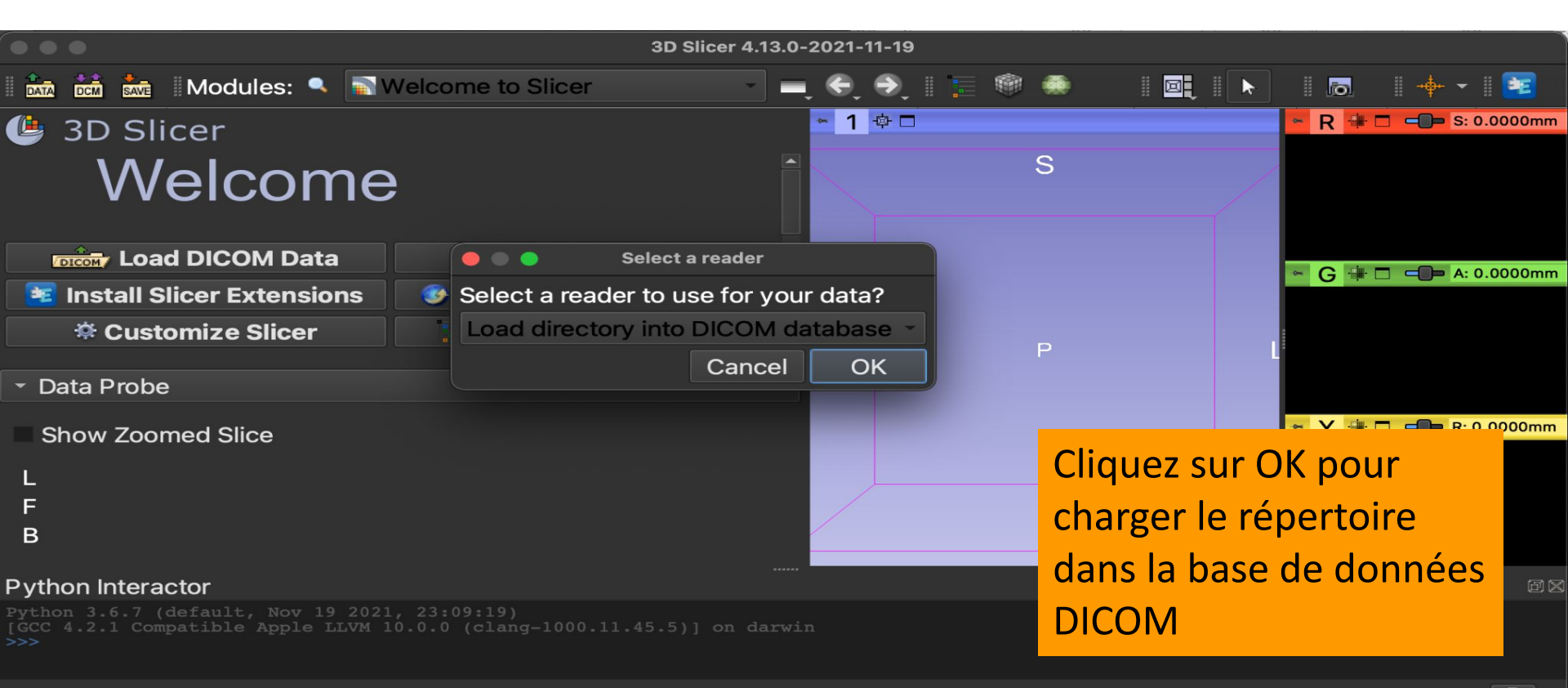

X

| 🕅 🖮 Modules: 🥄 🖮 DICOM 🚽 💻                                   | 🗢 🔿 🛛 🔚 🎯 🦛 🐁 🦼         | ön 🌈 🛛 🖳 🕨 두 🕶 🖌 🐻 .                 | Po 💐   🔶 - I 📧 🔁 |
|--------------------------------------------------------------|-------------------------|--------------------------------------|------------------|
| 🕒 3D Slicer                                                  | DICOM database          |                                      |                  |
| Help & Acknowledgement                                       | Patients: 🔍             | × Studies: 🔍                         | × Series: 🔍      |
|                                                              | Patient name            | Patient ID Birth date                | Sex Studies Last |
| Import DICOM files Show DICOM database                       | patient1                | patient1_ID                          | 1 200            |
| Loaded data                                                  |                         |                                      |                  |
|                                                              |                         |                                      |                  |
| Slicer affiche l'interface<br>utilisateur du module<br>DICOM |                         |                                      |                  |
|                                                              |                         |                                      |                  |
|                                                              |                         |                                      |                  |
| DICOM networking                                             |                         |                                      |                  |
| DICOM database settings                                      | Import completed: added | 0 patients,0 studies,0 series,0 inst | ances.           |
| DICOM plugins                                                |                         | Load                                 |                  |
| l'étude <b>patient1</b> contient des donnée                  | s de                    |                                      |                  |
|                                                              |                         |                                      |                  |
| tomodensitométrie (TDM) thoracique                           | e et abdominale         | 2                                    |                  |
|                                                              |                         |                                      |                  |

|                           | Modules: 🔍                               | 🚔 DICOM         |                 |      | -  | ) 🔿 🛛 🔚       | ۵ ک                  | 3 C) C | 6 I 🔍    |         | <b> 1</b> 0 | 1 10   | to the f   | ++ ∥ <mark>[</mark> | <b>E</b> 🥐 |
|---------------------------|------------------------------------------|-----------------|-----------------|------|----|---------------|----------------------|--------|----------|---------|-------------|--------|------------|---------------------|------------|
| 🕑 3D 9                    | Slicer                                   |                 |                 |      | DI | ICOM database |                      |        |          |         |             |        |            |                     |            |
| → Help & /                | Acknowledgemen                           | t               |                 |      |    | Patients: 🥿   | <ul> <li></li> </ul> | ×      | Studies: | ٩       |             | × Se   | eries: 🔍   |                     | ×          |
|                           |                                          |                 |                 |      |    | Patient nar   | Patient ID           | Bir    | th date  | Sex     | Studi       | es I   | Last study | Date a              | dd( 🗡      |
|                           | Import DICOM f                           | files           | Show DICOM data | base |    | patient1      | patient1_ID          |        |          |         | 1           |        | 20001      | 2021                | .040       |
| Loaded data               |                                          |                 |                 |      |    |               |                      |        |          |         |             |        |            |                     |            |
| Node                      |                                          |                 |                 | -    |    |               |                      |        |          |         |             |        |            |                     |            |
|                           |                                          |                 |                 |      |    |               |                      |        |          |         |             |        |            |                     |            |
|                           |                                          |                 |                 |      |    | Study date    | Study                | D      | Study de | scripti | on          |        | Series     | Date a              | dded       |
|                           |                                          |                 |                 |      |    | 20050601      | 69368                | 64     | CT Thora | x Abdo  | men         |        | 1          | 2021                | .043       |
|                           |                                          |                 |                 |      |    |               |                      |        |          |         |             |        |            |                     |            |
|                           |                                          |                 |                 |      |    |               |                      |        |          |         |             |        |            |                     |            |
|                           |                                          |                 |                 |      |    |               |                      |        |          |         |             |        |            |                     |            |
|                           |                                          |                 |                 |      |    | Series # ^    | Series des           | scrip  | otion    | Modal   | ity S       | ize    | Count      | Date a              | dded       |
|                           |                                          |                 |                 |      |    | 6             | CI_Inora:            | x_Ac   | bdomen   | CI      | 5           | 12x512 | 2 291      | 2021                | .047       |
|                           | selectionn                               | iez patie       | nti et cliqu    | Jez  |    |               |                      |        |          |         |             |        |            |                     |            |
|                           | sur <b>Load</b> n                        | our cha         | rgar las        |      |    |               |                      |        |          |         |             |        |            |                     |            |
|                           |                                          |                 | iger ies        |      |    |               |                      |        |          |         |             |        |            |                     |            |
|                           | données d                                | ans Slice       | er              |      |    |               |                      |        | Load     |         |             |        |            | Advar               | nced       |
| Python int                | eracior                                  |                 |                 |      |    |               |                      |        |          |         |             |        |            |                     | Ø          |
| Python 3.6.<br>[GCC 4.2.1 | 7 (default, Nov 19<br>Compatible Apple L |                 |                 |      |    |               |                      |        |          |         |             |        |            |                     |            |
| Imported a                | DICOM directory, c                       | hecking for ex- | censions        |      |    |               |                      |        |          |         |             |        |            |                     |            |
|                           |                                          |                 |                 |      |    |               |                      |        |          |         |             |        |            |                     |            |

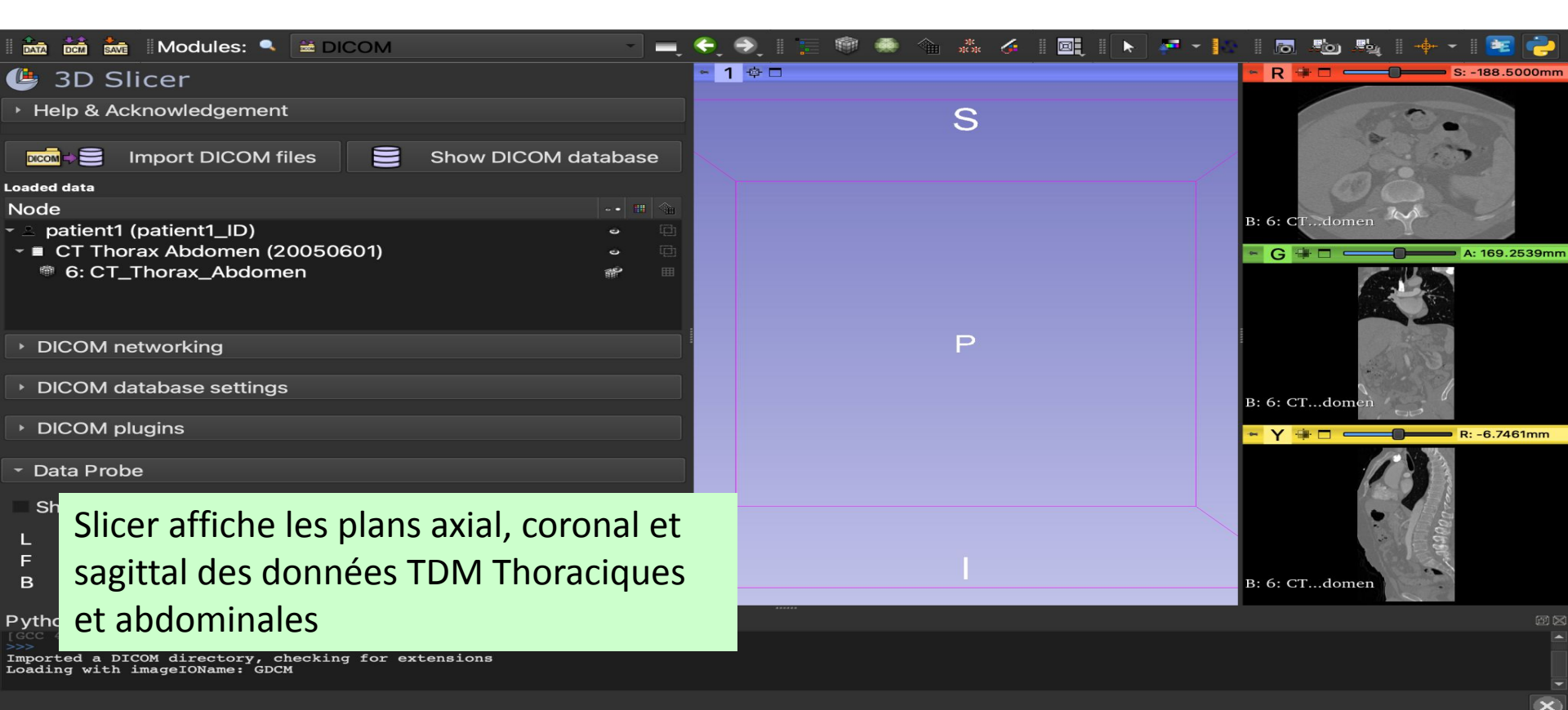

| 🗈 🖮 🐜 Modules 🔍 🖻 DICOM 🛛 🚽 💻                                                                                                    | 🗲 🔊 i 📜 🎯 🦛 🐀 🎎 🎸 i 📴 i 🕨 | 🐖 - 📔 🛛 🔊 🧤 🛛 + - 1 📧 🪬                                         |
|----------------------------------------------------------------------------------------------------|---------------------------|-----------------------------------------------------------------|
| 🕒 3D Slicer                                                                                                    | <ul> <li>1 ⇔ □</li> </ul> | ► R 🗰 🗖 💶 🔤 S: -188.5000mm                                      |
| Help & Acknowledgement                                                                                                    | S                         | 1000                                                            |
| 🚾 😂 Import DICOM files 📄 Show DICOM database                                                                                                    |                           |                                                                 |
| Loaded data                                                                                                    |                           |                                                                 |
| <ul> <li>Patient1 (patient1_ID)</li> <li>CT Thorax Abdomen (20050601)</li> <li>6: CT_Thorax_Abdomen</li> <li>Cliquez avec le bouton gauche de<br/>la souris sur le module DICOM</li> <li>DICON</li> <li>DICON</li> <li>DICON</li> <li>DICON</li> <li>Slicer</li> </ul> | P                         | B: 6: CTdomen<br>B: 6: CTdomen<br>B: 6: CTdomen<br>R: -6.7461mm |
| Show Zoomed Slice<br>L<br>F<br>B                                                                                                    |                           | B: 6: CTdomen                                                   |
| Python Interactor                                                                                                    |                           |                                                                 |
| [GCC 4.2.1 Compatible Apple LLVM 10.0.0 (clang-1000.11.45.5)] on darwin                                                                                                    |                           |                                                                 |

(X)

Imported a DICOM directory, checking for extensions Loading with imageIOName: GDCM

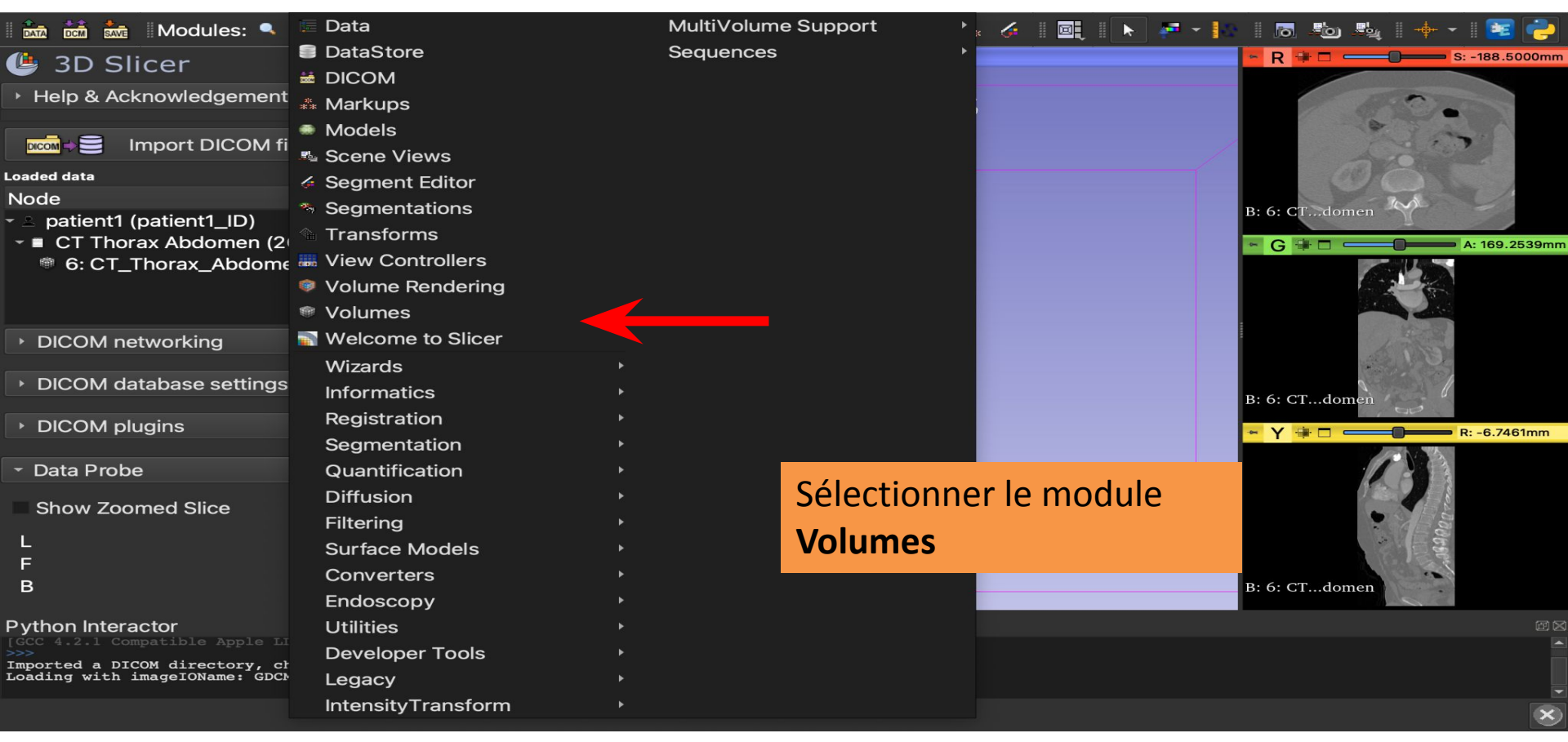

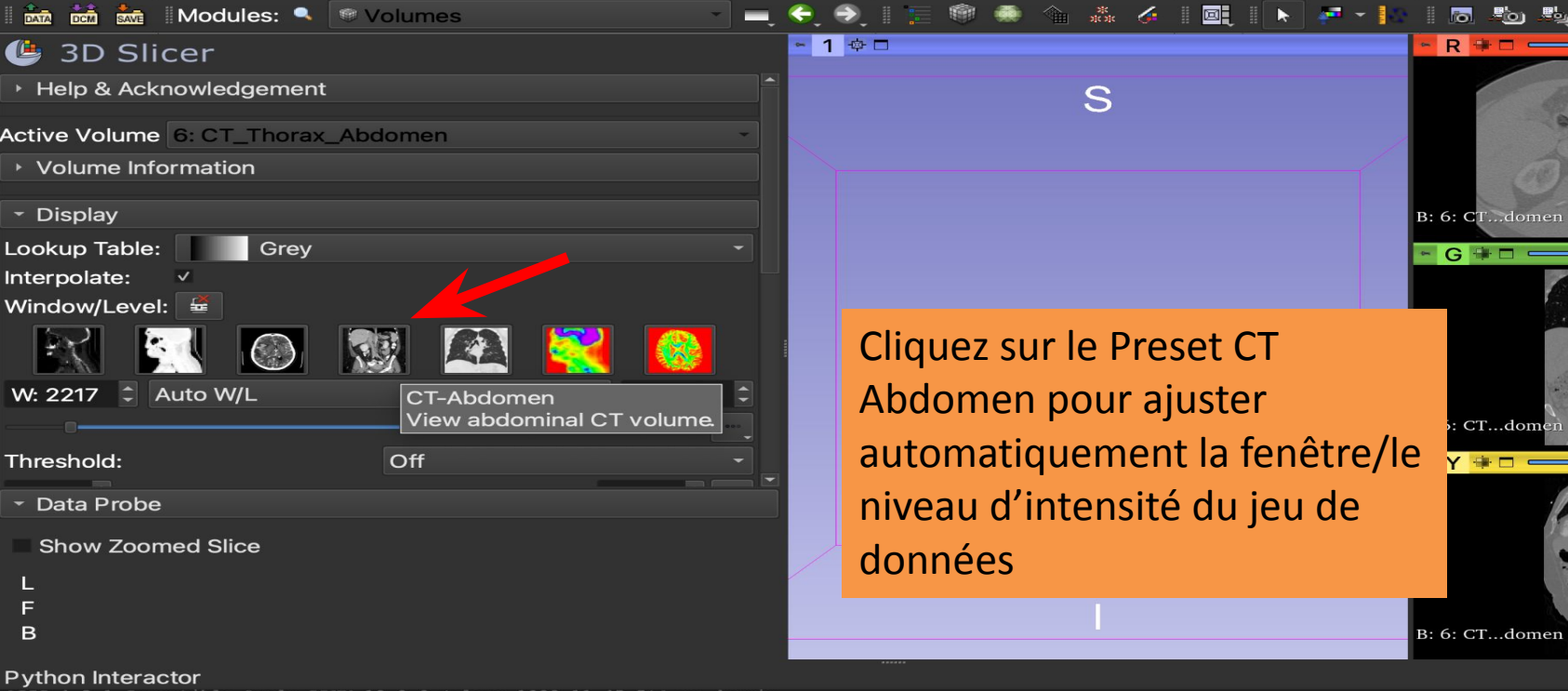

[GCC 4.2.1 Compatible Apple LLVM 10.0.0 (clang-1000.11.45.5)] on dary >>> Imported a DICOM directory, checking for extensions

Loading with imageIOName: GDCM

A: 169.2539m

R: -6.7461mm

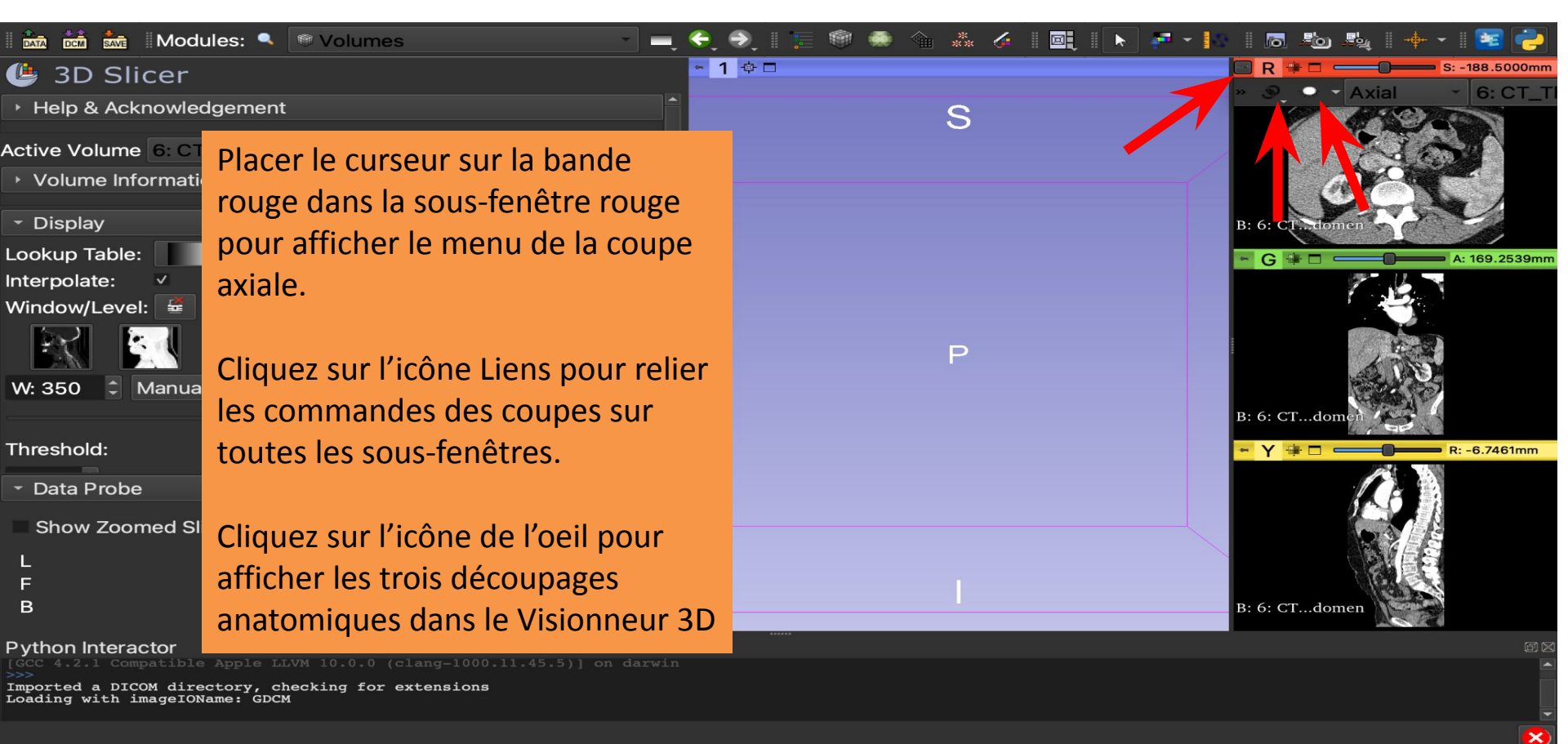

| 👬 👬 Modules: 🤍 🖤 Volumes 🗸 🗸                                                               |   | ¢,   | ٠   |       |     | <b>i</b> | <b>b</b> - |       | **<br>** | <i>6</i> |          |     | k    | <b>#</b> | - 10   |        |      |     |      | ∦ -∳- |      | 2             | 2   |
|--------------------------------------------------------------------------------------------|---|------|-----|-------|-----|----------|------------|-------|----------|----------|----------|-----|------|----------|--------|--------|------|-----|------|-------|------|---------------|-----|
| 🕒 3D Slicer                                                                                |   | -    | 1 👳 |       |     |          |            | -     |          |          |          |     |      |          |        |        |      | -   |      |       |      |               |     |
| Help & Acknowledgement                                                                     |   |      |     |       |     |          |            |       | 80       |          |          |     | 1    | H.       |        |        | in.  | 4   |      |       |      |               |     |
| Active Volume 6: CT_Thorax_Abdomen  Volume Information                                     |   |      |     |       |     |          |            | 0     |          | •        | Ì        |     | Ś    | -        |        | ~      |      |     |      |       |      |               |     |
| - Display                                                                                  |   |      |     |       |     |          |            | ľ.    |          |          | 5        | 1   | -    | -        | 3      |        |      |     |      |       |      |               |     |
| Lookup Table: Grey<br>Interpolate: V<br>Window/Level: 🚘                                    |   |      |     |       |     |          |            | -     | 1.0.1    |          | Riat     |     |      |          |        | •<br>• |      |     |      |       |      |               |     |
|                                                                                            |   |      | R 👎 | · 🗖 - | 0   | S:       | -188.      | 5000r | nm 🄹     | G        | -@• C    | 1 — | 0    | - A:     | 169.25 | 39mm   | 4    | 1 🕸 |      | 0-    | R: - | 6.7461        | 1mm |
| W: 350 🗘 Manual W/L 🔹 L: 40                                                                | • | >> ( | ୍   | •     | Axi | al       | -          | 6:    | CT_      | _Th.     | A        | bdo | mer  |          |        |        |      |     |      |       | 1    | 1 and a start |     |
| Threshold: Off Data Les trois découpages anatomiques apparaissent dans la sous-fenêtre 3D. |   | B: 6 |     |       |     |          |            |       | В        | : 6: 0   | р<br>Соп | nen | 「日本」 |          |        |        | В: б | : C | omen |       |      | Electron and  |     |

#### Python Interacto

Python 3.6.7 (default, Nov 19 2021, 23:09:19)

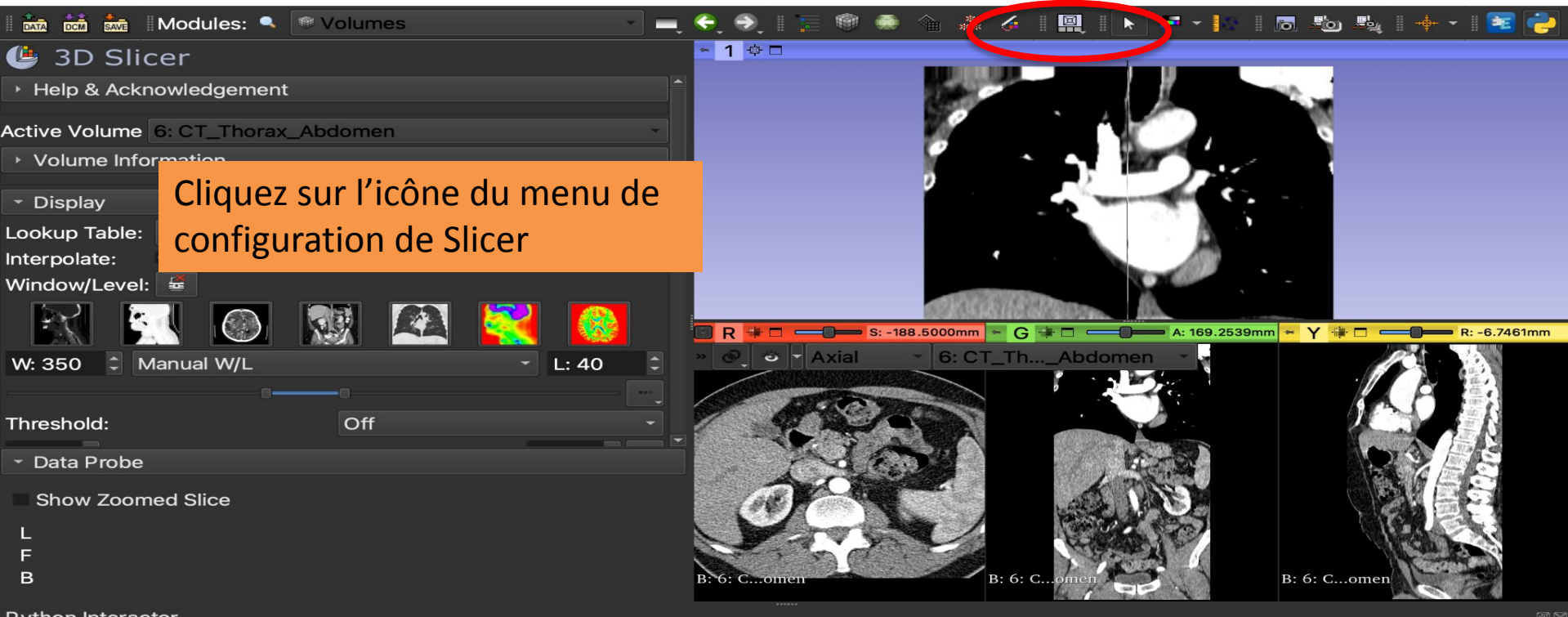

×

#### Python Interactor

Python 3.6.7 (default, Nov 19 2021, 23:09:19) [GCC 4.2.1 Compatible Apple LLVM 10.0.0 (clang-1000.11.45.5)]

| 🛙 🚋 🚋 🕅 Modules: 🔍             | 🖲 Volumes 🔹           | - 4 | ) 🔿 🛛 📻    | 📟 Conventional          | III Three by three slice |
|--------------------------------|-----------------------|-----|------------|-------------------------|--------------------------|
| 4 3D Slicer                    |                       | -   | 1 @ □      | Conventional Widescreen |                          |
|                                |                       |     |            | 🔜 Conventional Plot     |                          |
| Help & Acknowledgement         |                       |     |            | 📲 Four-Up               |                          |
| Active Volume 6: CT_Thorax     | _Abdomen              | -   |            | i Four-Up Table         |                          |
| Volume Information             |                       |     |            | E Four-Up Plot          |                          |
|                                |                       |     |            | 📰 Four-Up Quantitative  |                          |
| ✓ Display                      |                       |     |            | 📰 Dual 3D               |                          |
| Lookup Table: Grey             |                       | -   |            | 🖫 Triple 3D             |                          |
| Interpolate:                   |                       |     |            | 3D only                 |                          |
| Window/Level: 🖉                |                       |     | _          | 🗐 3D Table              |                          |
|                                |                       |     |            | m Plot only             |                          |
|                                |                       |     | R 🕸 🗖 💳    | Red slice only          |                          |
| W: 350 ‡ Manual W/L            | - L: 40               | * * | © A        | Yellow slice only       |                          |
|                                |                       | **. |            | Green slice only        |                          |
| Threshold                      | 0#                    |     | All a      | Tabbed 3D               |                          |
|                                | OII                   | (   |            | Tabbed slice            |                          |
| - Data Probe                   |                       |     |            | Compare                 |                          |
| Sele                           | ectionnez Conventiona | l   | <u></u>    | Compare Widescreen      |                          |
| Show Zoomed Sho                |                       |     | T          | Compare Grid            |                          |
|                                | lescreen              |     |            | III Three over three    |                          |
|                                |                       | 2   |            | 🚟 Three over three Plot |                          |
| В                              |                       | B:  | : 6: Comen | 🏭 Four over four        |                          |
| Python Interactor              |                       |     |            | 📰 Two over two          |                          |
|                                |                       |     |            | Side by side            |                          |
| Loading with imageIOName: GDCM | L                     |     |            | III Four by three slice |                          |
|                                |                       |     |            | IIII Four by two slice  |                          |

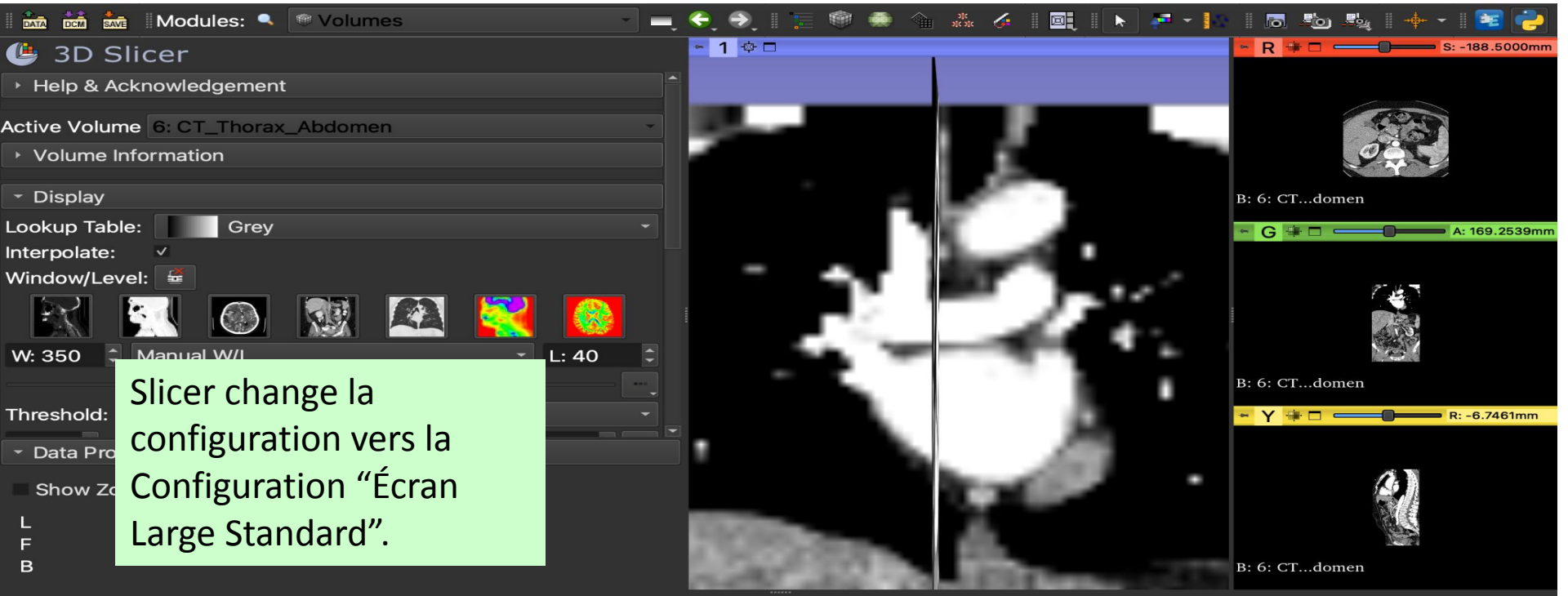

#### Python Interactor

Python 3.6.7 (default, Nov 19 2021, 23:09:19)

[GCC 4.2.1 Compatible Apple LLVM 10.0.0 (clang-1000.11.45.5)] on darwin

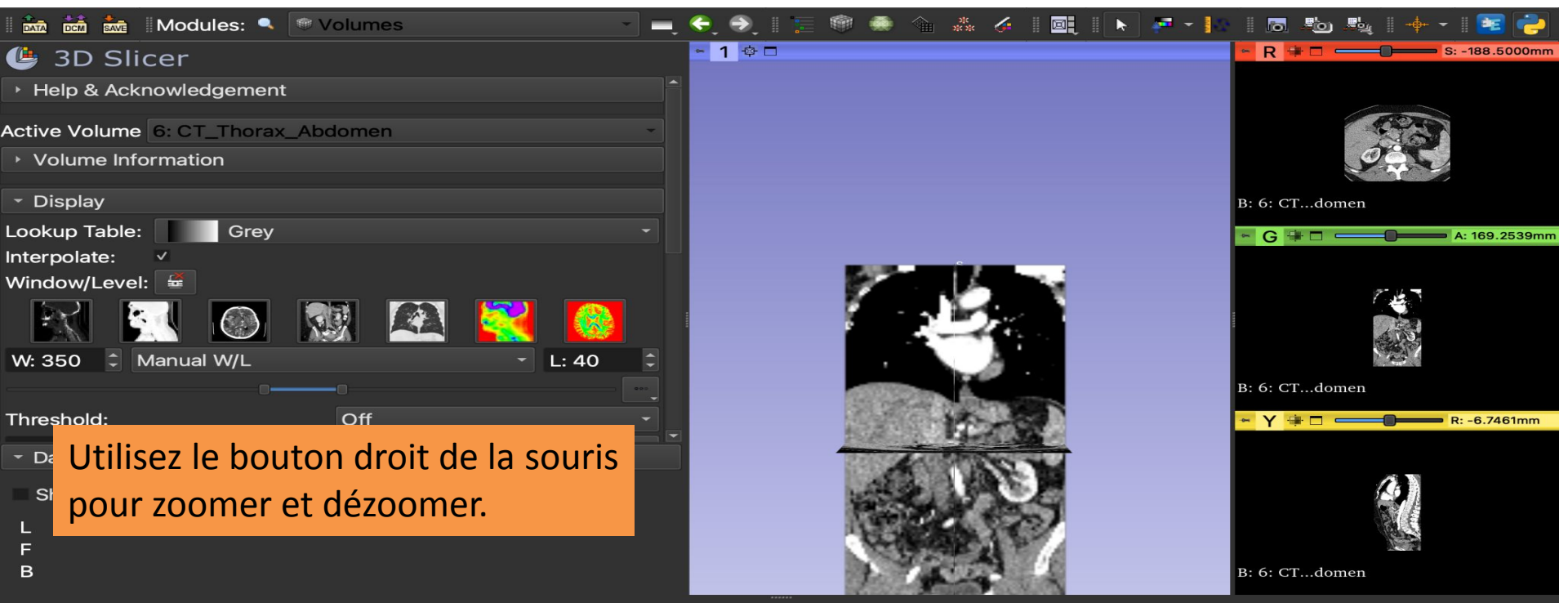

#### Python Interactor

Python 3.6.7 (default, Nov 19 2021, 23:09:19) [GCC 4.2.1 Compatible Apple LLVM 10.0.0 (clang-1000.11.45.5)] on darw: >>>

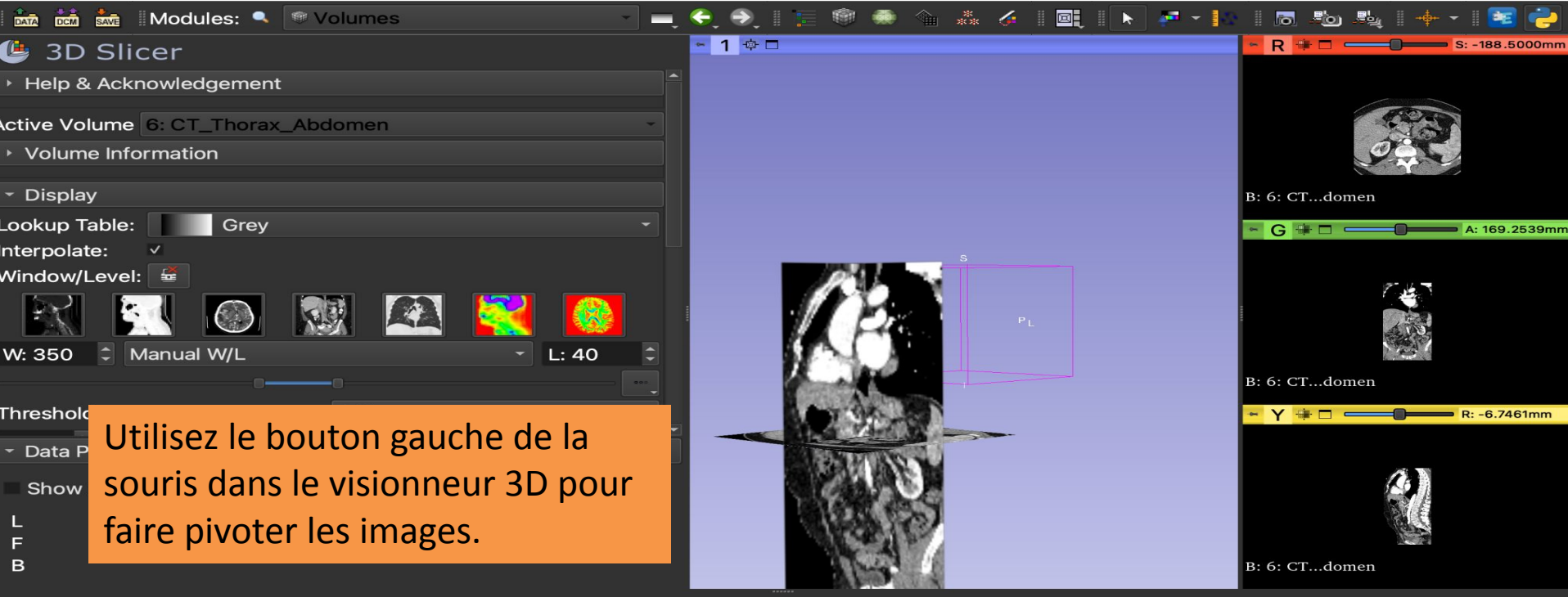

#### Python Interactor

### Commandes du Visionneur 3D

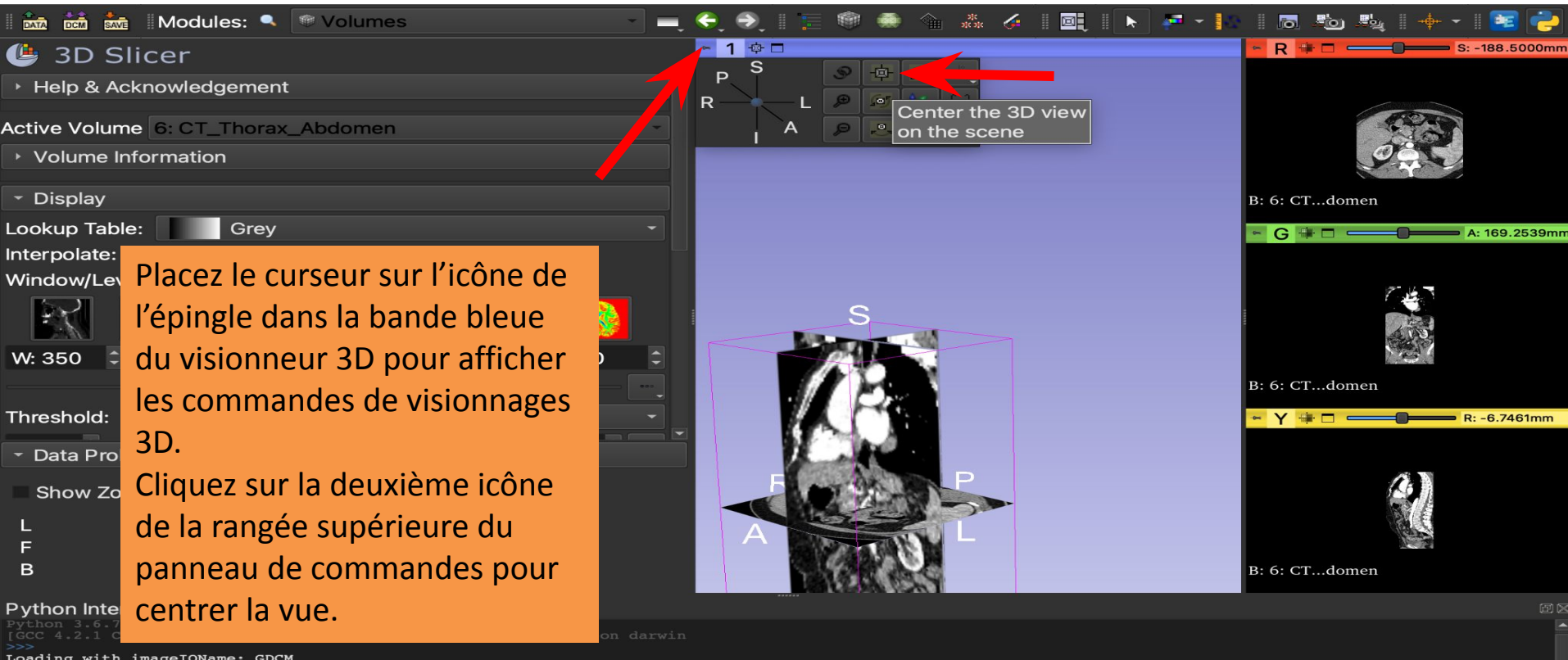

### Commandes du Visionneur 3D

| 📩 📩 Modules: 🔍         | 🔚 Data             |
|------------------------|--------------------|
| D Slicer               | DataStore          |
| D SIICEI               | 🗯 DICOM            |
| o & Acknowledgement    | 👬 Markups          |
| Volume 6: CT Thorax    | Models             |
| ime Information        | 🕾 Scene Views      |
|                        | 🍝 Segment Editor   |
| olay                   | Segmentations      |
| o Table: Grey          | Transforms         |
| olate: V               | 🚟 View Controllers |
| w/Level: 🖉             | Volume Rendering   |
|                        | Volumes            |
|                        | Welcome to Slicer  |
| 0   Manual W/L         | Wizards            |
|                        | Informatics        |
| old                    | Registration       |
|                        | Segmentation       |
| a Probe                | Quantification     |
| w Zoomed Slice         | Diffusion          |
|                        | Filtering          |
|                        | Surface Models     |
|                        | Converters         |
|                        | Endoscopy          |
| n Interactor           | Utilities          |
|                        | Developer Tools    |
| with imageIOName: GDCM | Legacy             |
|                        | IntensityTransform |
|                        |                    |

DATA

Looku

Interpo

Windo

W: 35

Thresh

Data
 Sho

F

в

Pytho

Loading

● 3 → Help Active → Volp

## MultiVolume Support Sequences ing er Sélectionnez le module de Volume Rendering dans la liste des modules

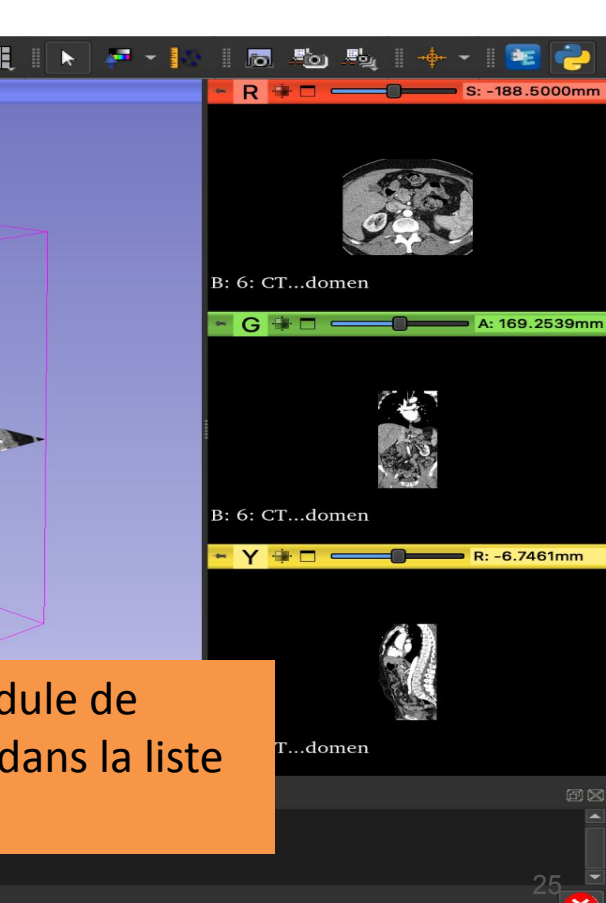

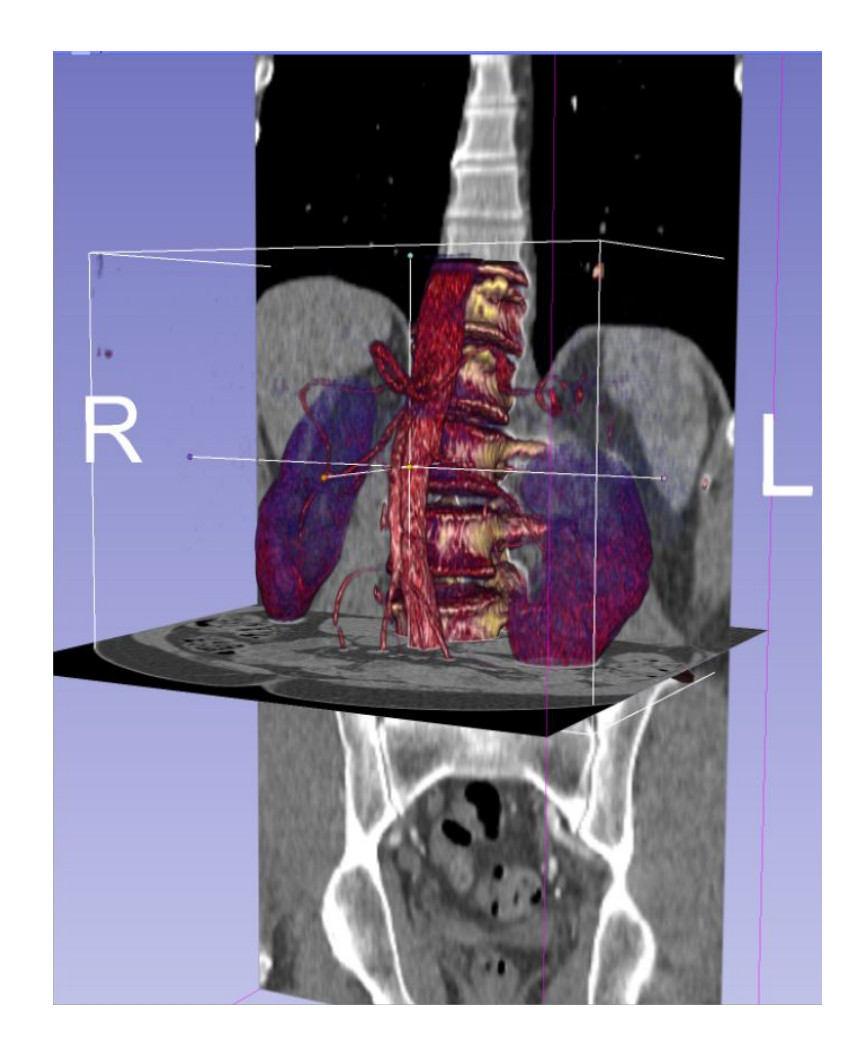

#### Partie 2

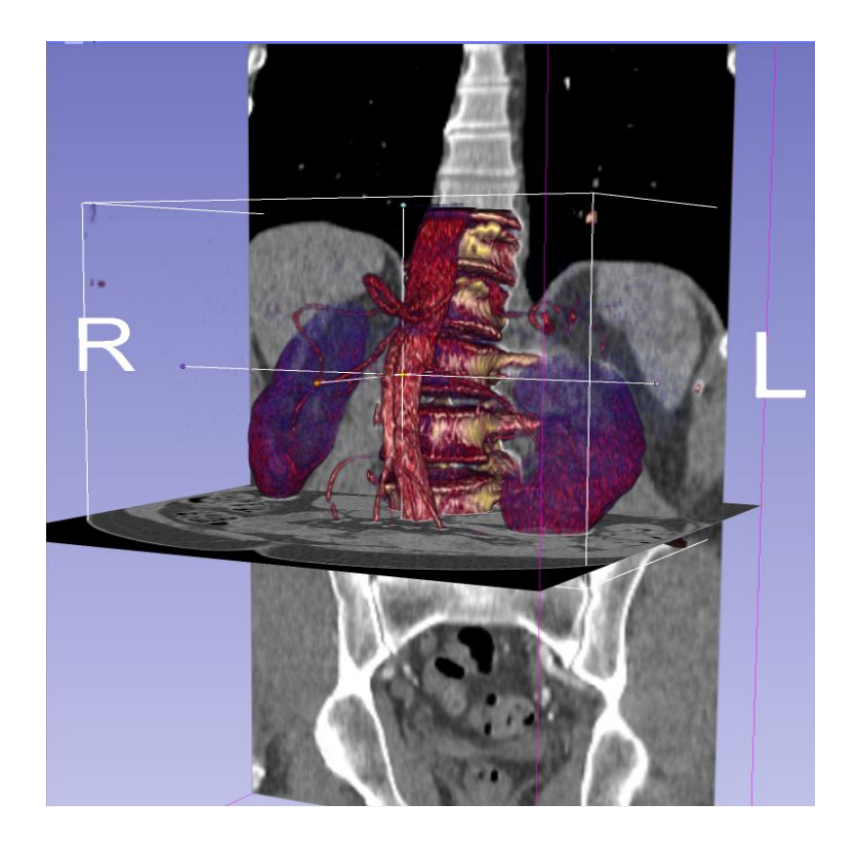

- Les techniques de Volume Rendering permettent la visualisation 3D de jeux de données 3D
- Le module Volume Rendering de Slicer permet une visualisation 3D interactive des images DICOM.

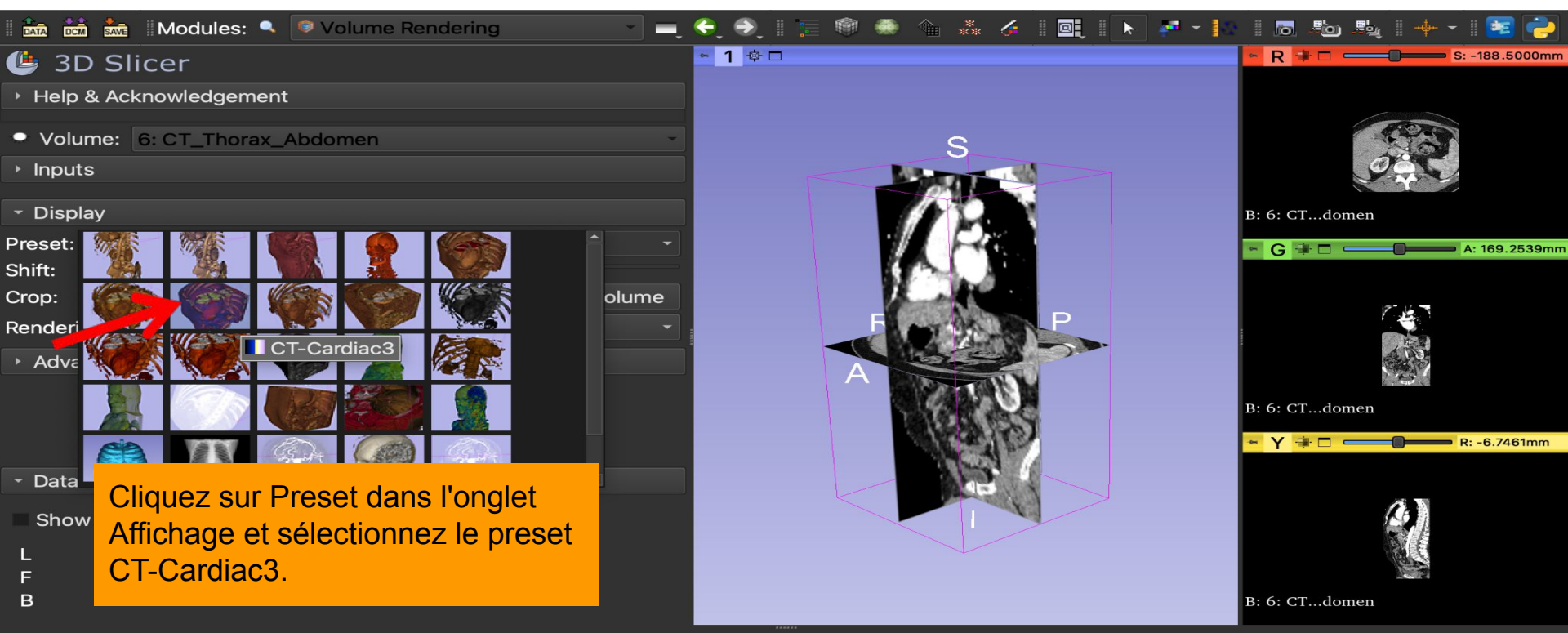

#### **Python Interactor**

Python 3.6.7 (default, Nov 19 2021, 23:09:19) [GCC 4.2.1 Compatible Apple LLVM 10.0.0 (clang-1000.11.45.5)] on darwi >>>

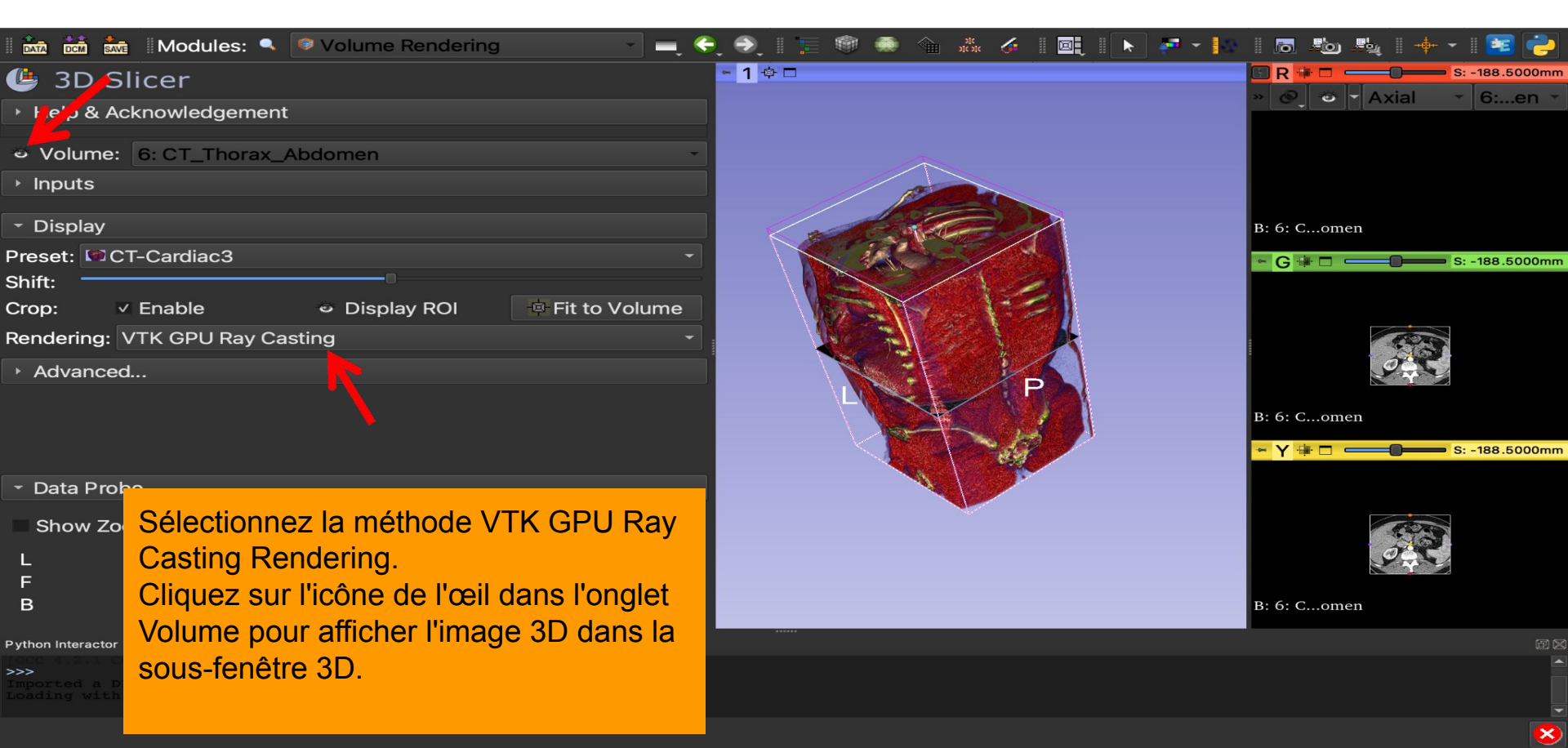

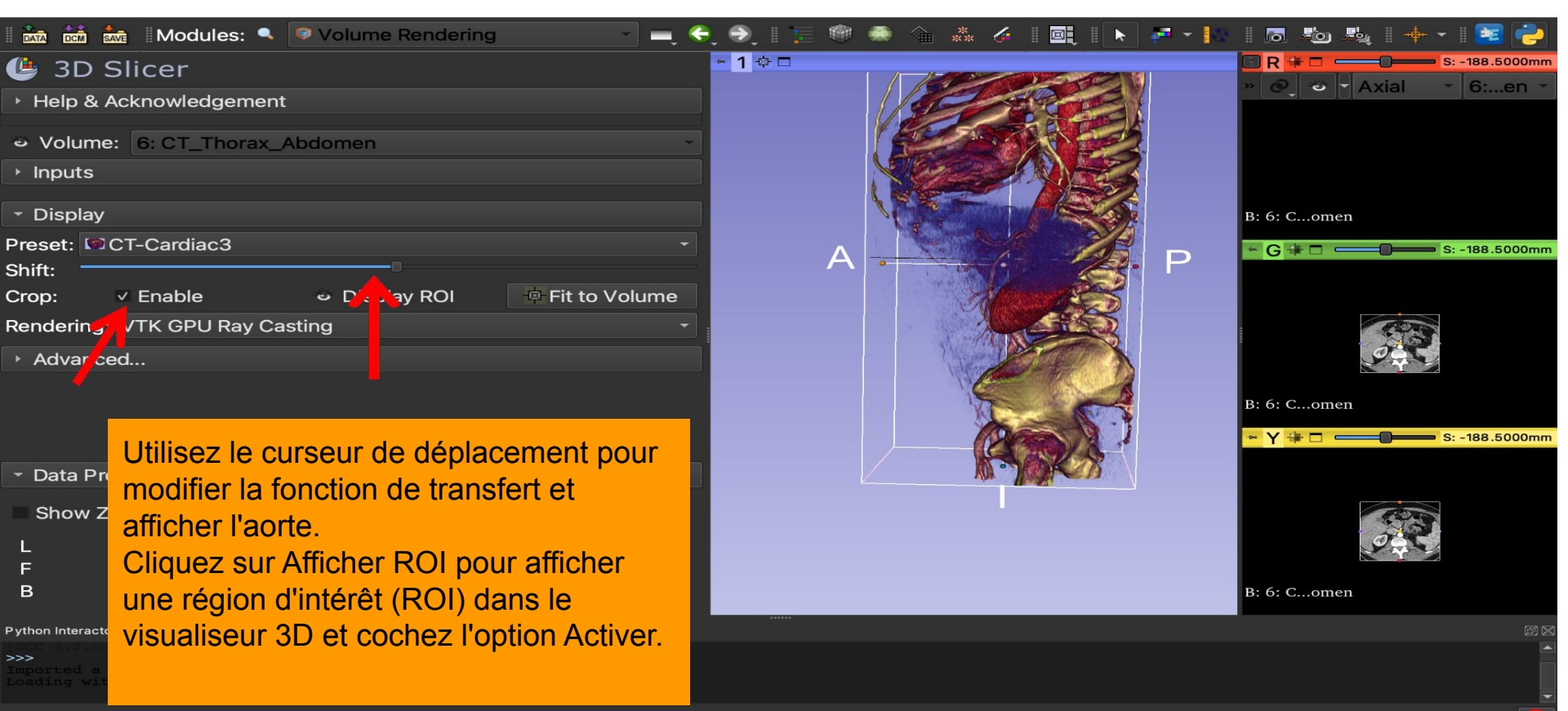

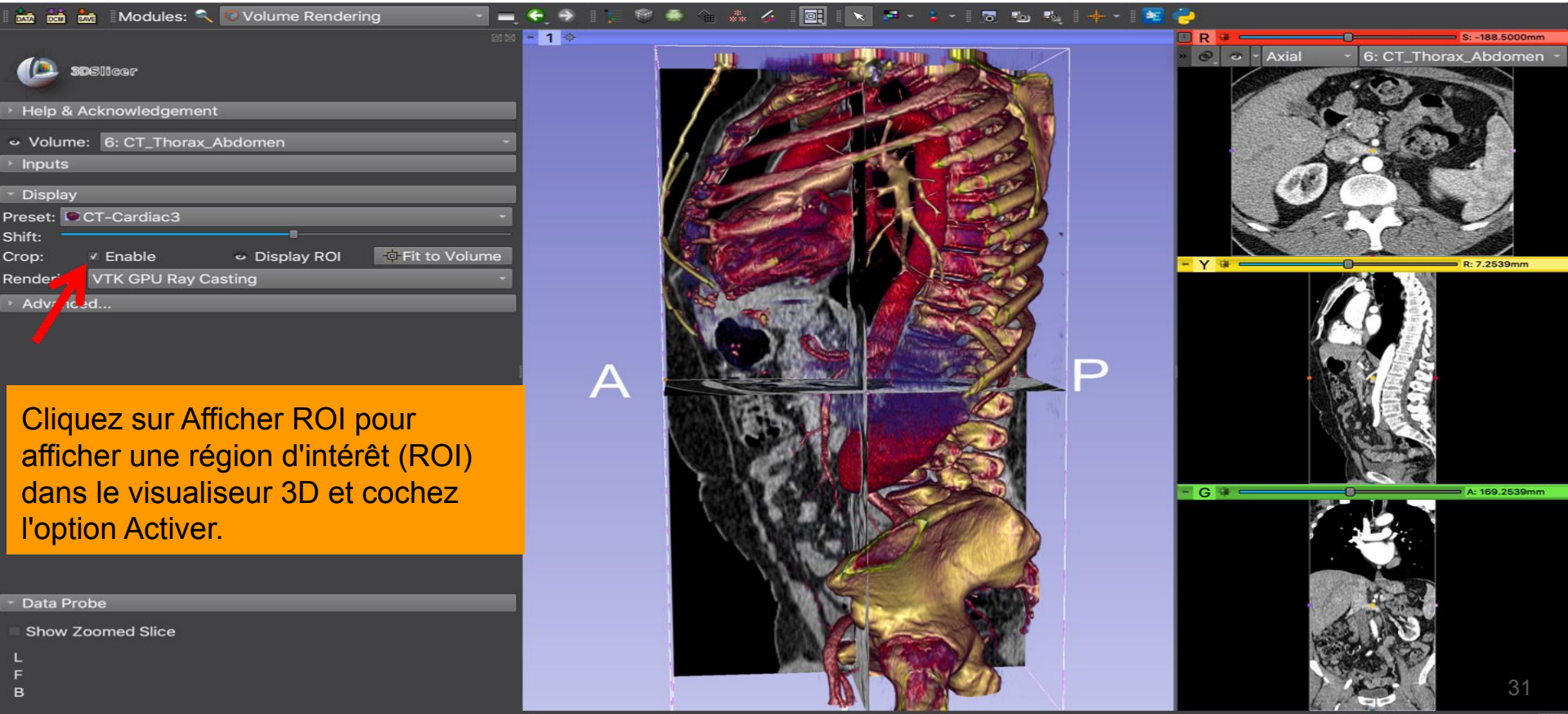

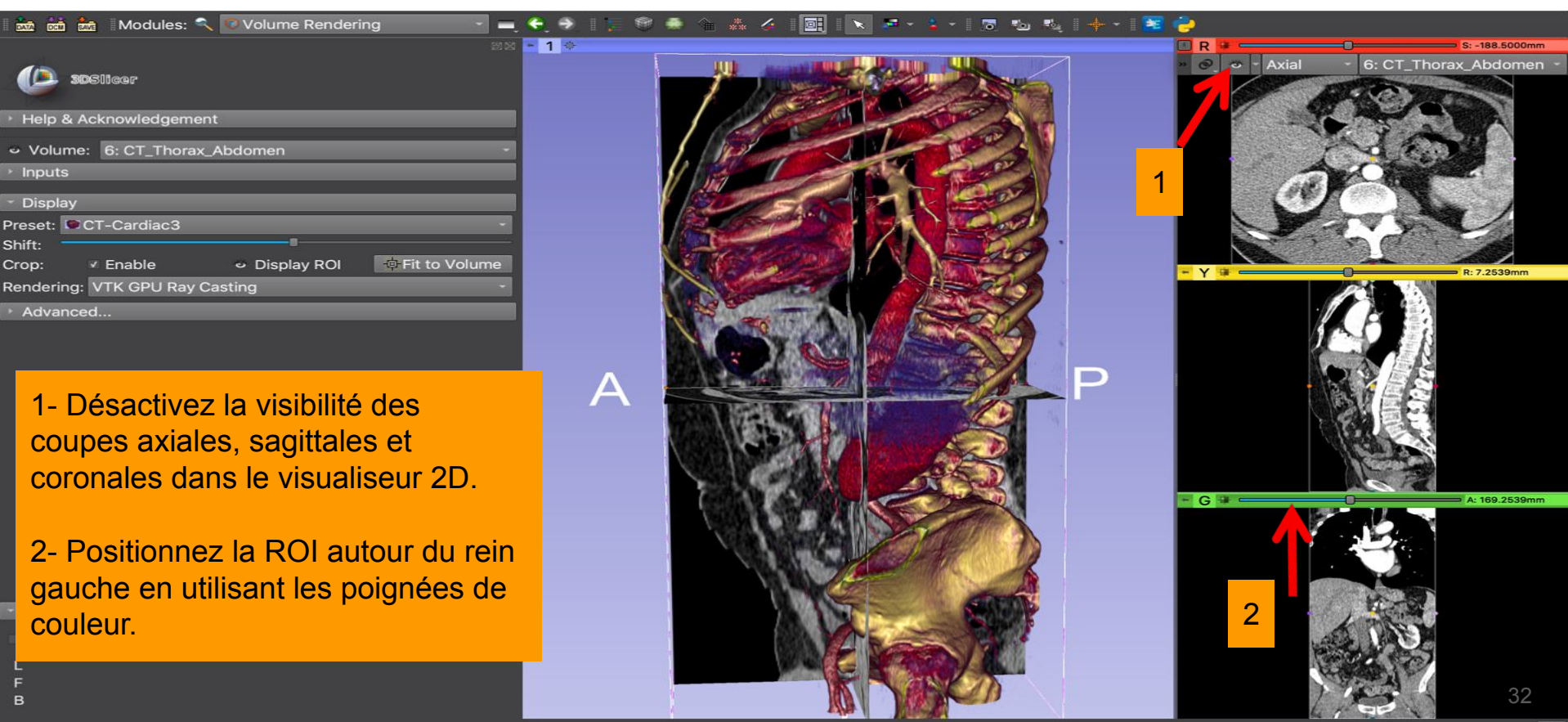

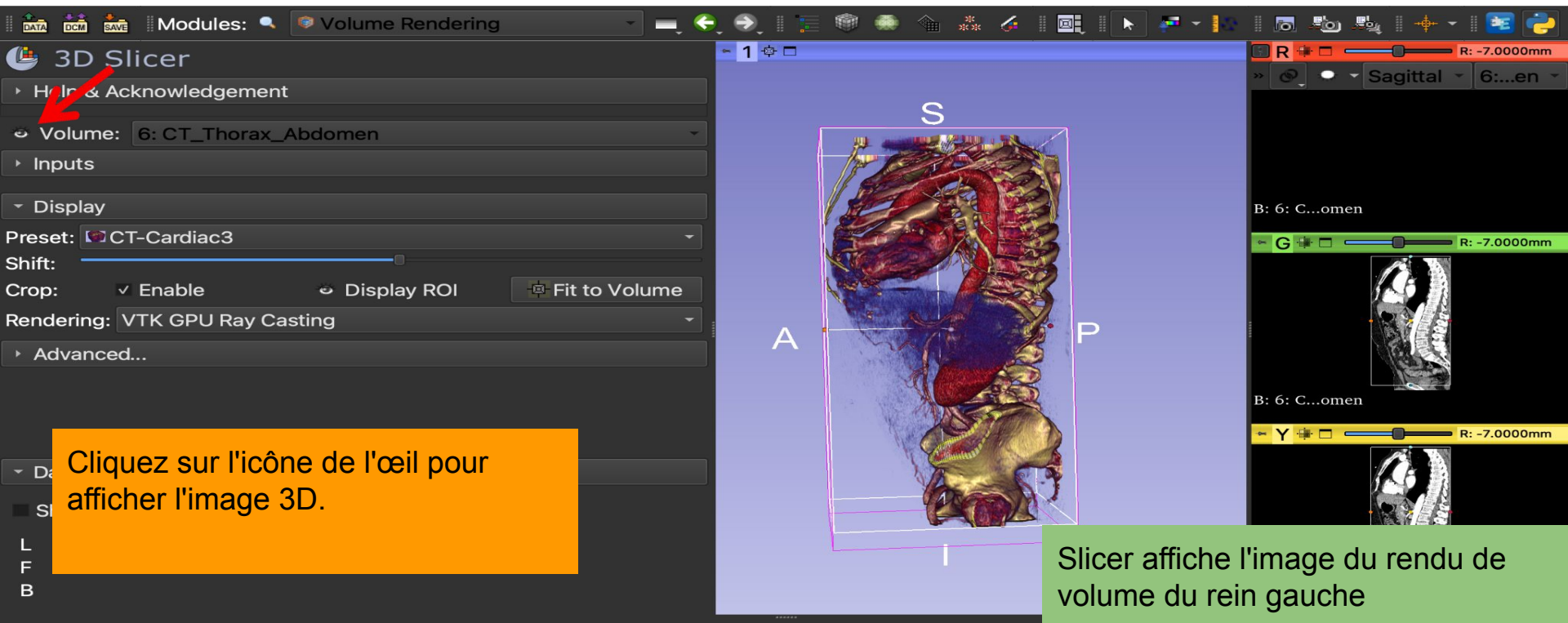

×

Python Interactor

FIGC 4.2.1 Compatible Apple LLVM 10.0.0 (clang-1000.11.45.5)] on dam
>>>
Imported a DICOM directory, checking for extensions

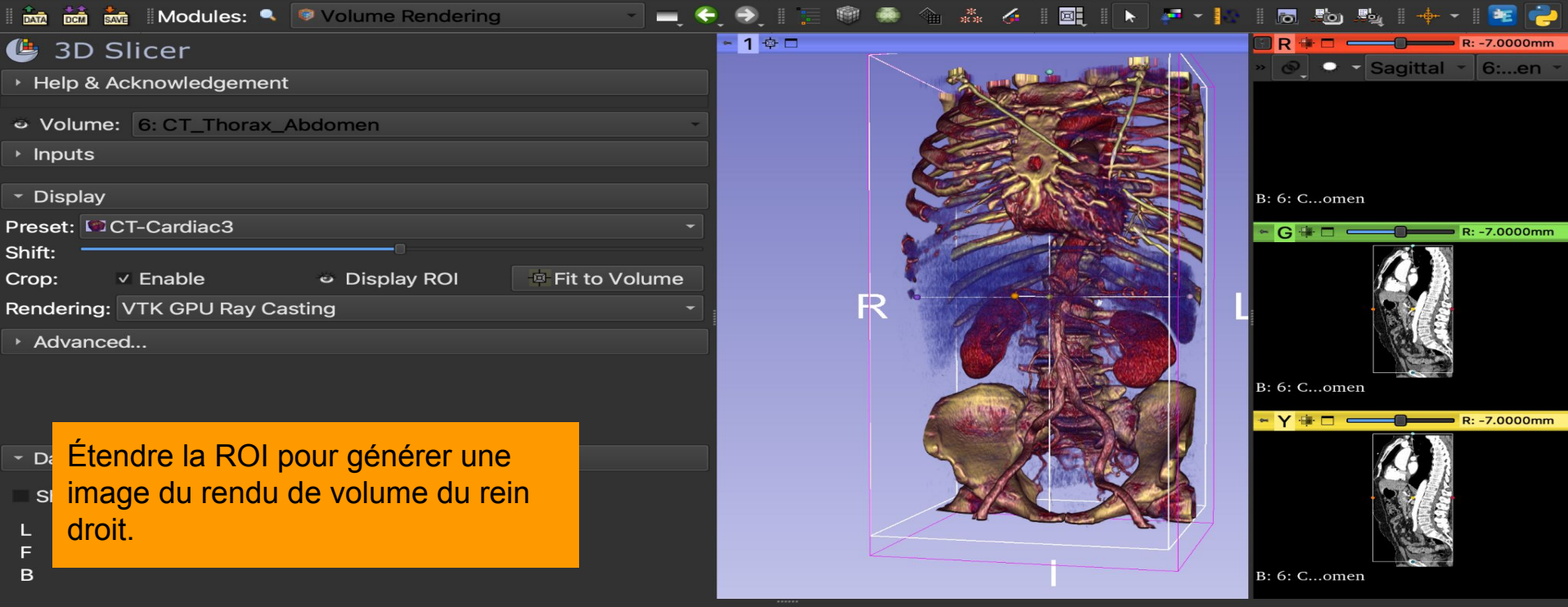

×

Python Interactor

>>>> Imported a DICOM directory, checking for extensions Loading with imageIOName: GDCM

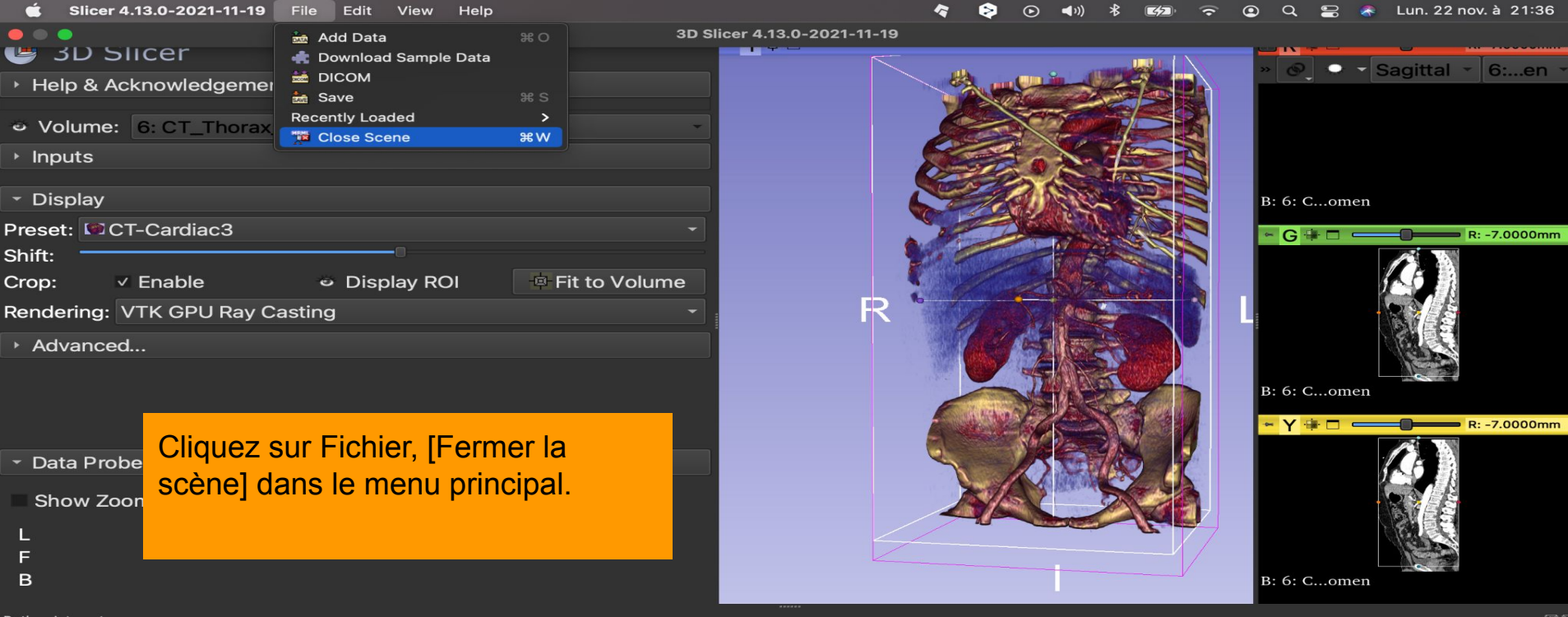

Python Interactor

>>> Imported a DICOM directory, checking for extensions Loading with imageIOName: GDCM 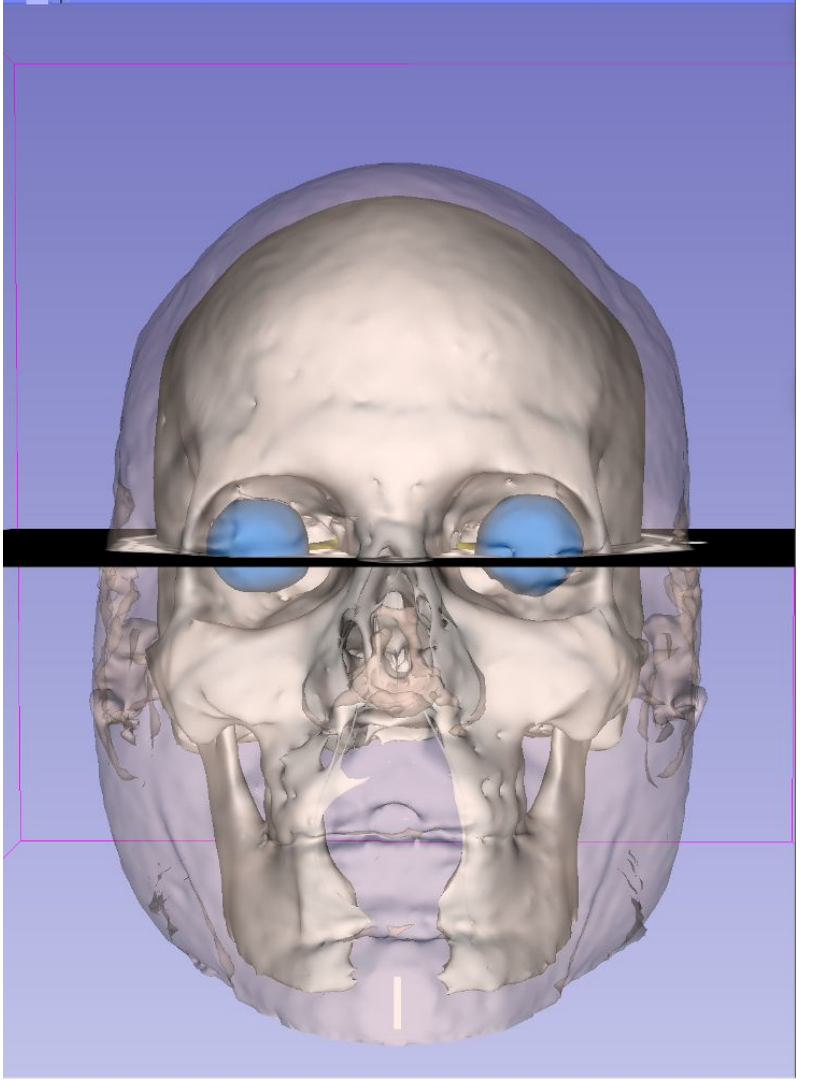

#### Partie 3

# Chargement et visualisation des modèles 3D

### Tutoriel sur les données

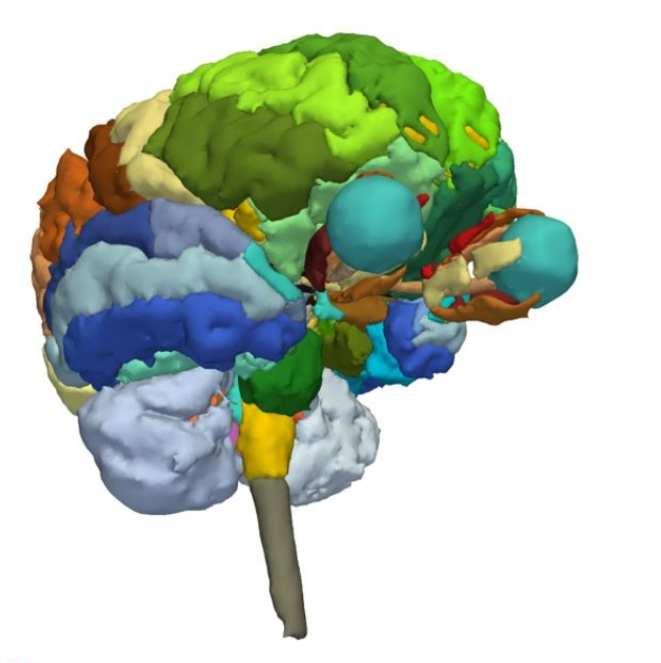

- Le répertoire dataset2\_Head contient la scène Slicer appelée Head\_scene.mrb
- La scène contient des modèles 3D de l'atlas cérébral SPL développé par le département de radiologie du Brigham and Women's Hospital, Harvard Medical School (NIH P41 RR013218, NIH R01 MH05074).
- 3DVisualizationDataset
   dataset1\_Thorax\_Abdomen
  - dataset2 Head

#### Scène sur slicer

- Slicer stocke toutes les données chargées dans un référentiel appelé scène.
- Chaque jeu de données, tel qu'un volume d'image, un modèle de surface ou un ensemble de points, est représenté par un nœud dans une scène Slicer.
- Tous les modules Slicer opèrent sur les données stockées dans une scène Slicer.

### Charger une scène

|                            |                             | 3D Slicer 4.13.0-202    | 1-11-19   |                   |                       |
|----------------------------|-----------------------------|-------------------------|-----------|-------------------|-----------------------|
| Modu                       | lles: 🔍 🔎 Volume Renderin   | g 🔹 🚽 🔍 🛛               | 📜 🎯 🦚 🐁 🧩 | i 🗉 i 🕨 🚈 -       | × 🛛 👼 🛛 🔶 🕶 🔤         |
| 4 3D Slicer                |                             | - <b>1</b> 👳            |           |                   | R 🗰 🗖 💶 💶 S: 0.0000mm |
| Heln & Acknowled           | laement                     |                         |           |                   |                       |
|                            |                             |                         |           |                   |                       |
| Volume: Select a           | a Volume                    | -                       | Fai       | ites alisser et d | énosez le fichier     |
| <ul> <li>Inputs</li> </ul> |                             |                         |           | ad Scene mrb      | situé dans lo         |
|                            |                             |                         |           | au_ocene.min      |                       |
|                            |                             |                         | iep       | bentolle dataset  | l∠_⊓ead dans          |
| Preset: Select a Pres      |                             |                         | Slie      | cer.              |                       |
| Shift:                     |                             |                         |           |                   |                       |
| Crop:   Enable             | Display ROI                 | Fit to Volume           |           |                   |                       |
| ✓ Data Probe               |                             |                         |           |                   | Y 🛊 🗖 💶 🔲 R: 0.0000mm |
| Show Zoomed Slie           |                             |                         |           |                   |                       |
|                            | 🛑 🔵 🌒 test                  | » Q                     |           |                   |                       |
| F                          | test                        | +                       |           |                   |                       |
| B                          | Nom                         | A Date d Head_Scene.mrb |           |                   |                       |
|                            | 🗸 📄 3DVisualizationDataset  | 13 juille               |           |                   |                       |
| Python Interactor          | > 🚞 dataset1_Thorax_Abdomen | 13 juille               |           |                   | ØX                    |
| >>>                        | ✓ dataset2_Head             | 13 juille               |           |                   |                       |
| Loading with imageION:     | Head_Scene.mrb              |                         |           |                   |                       |
|                            |                             |                         |           |                   |                       |

#### Charger une scène

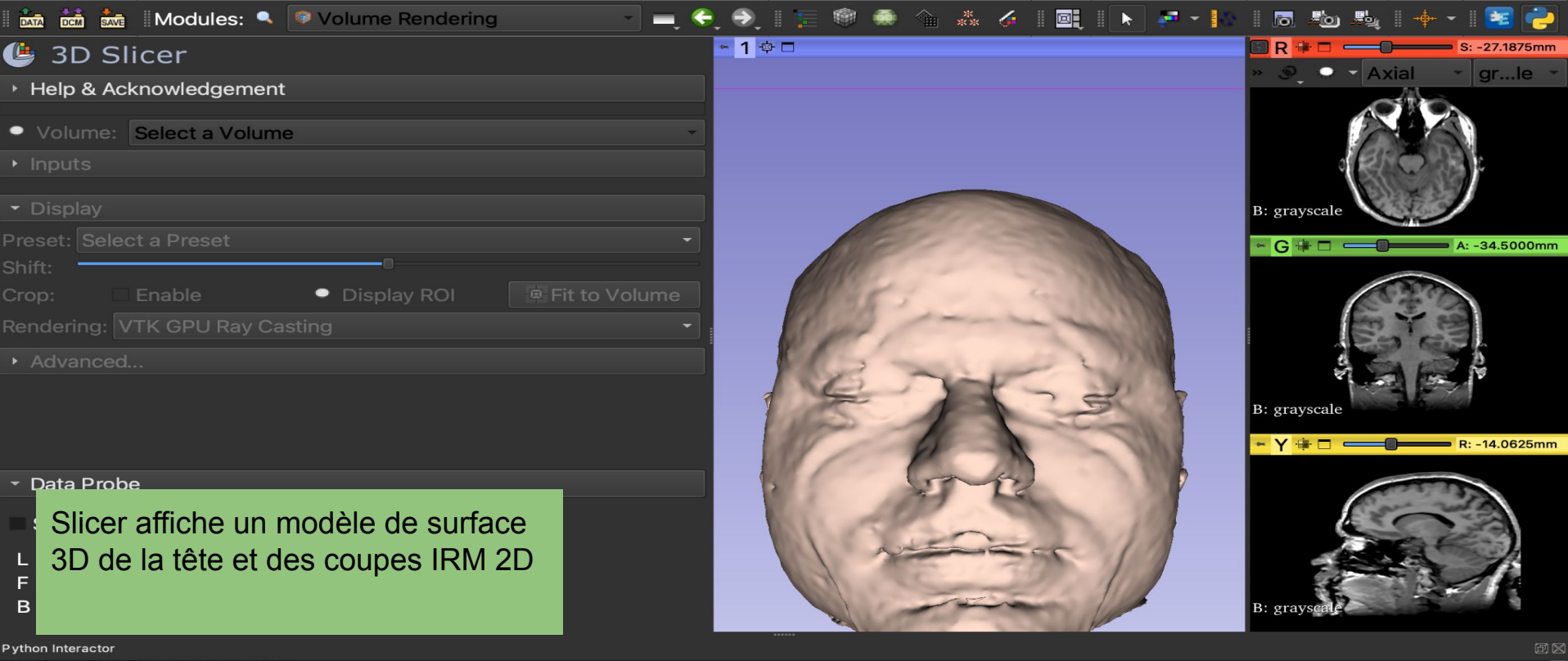

X

Loading with imageTOName: GDC already has observer already has observer already has observer

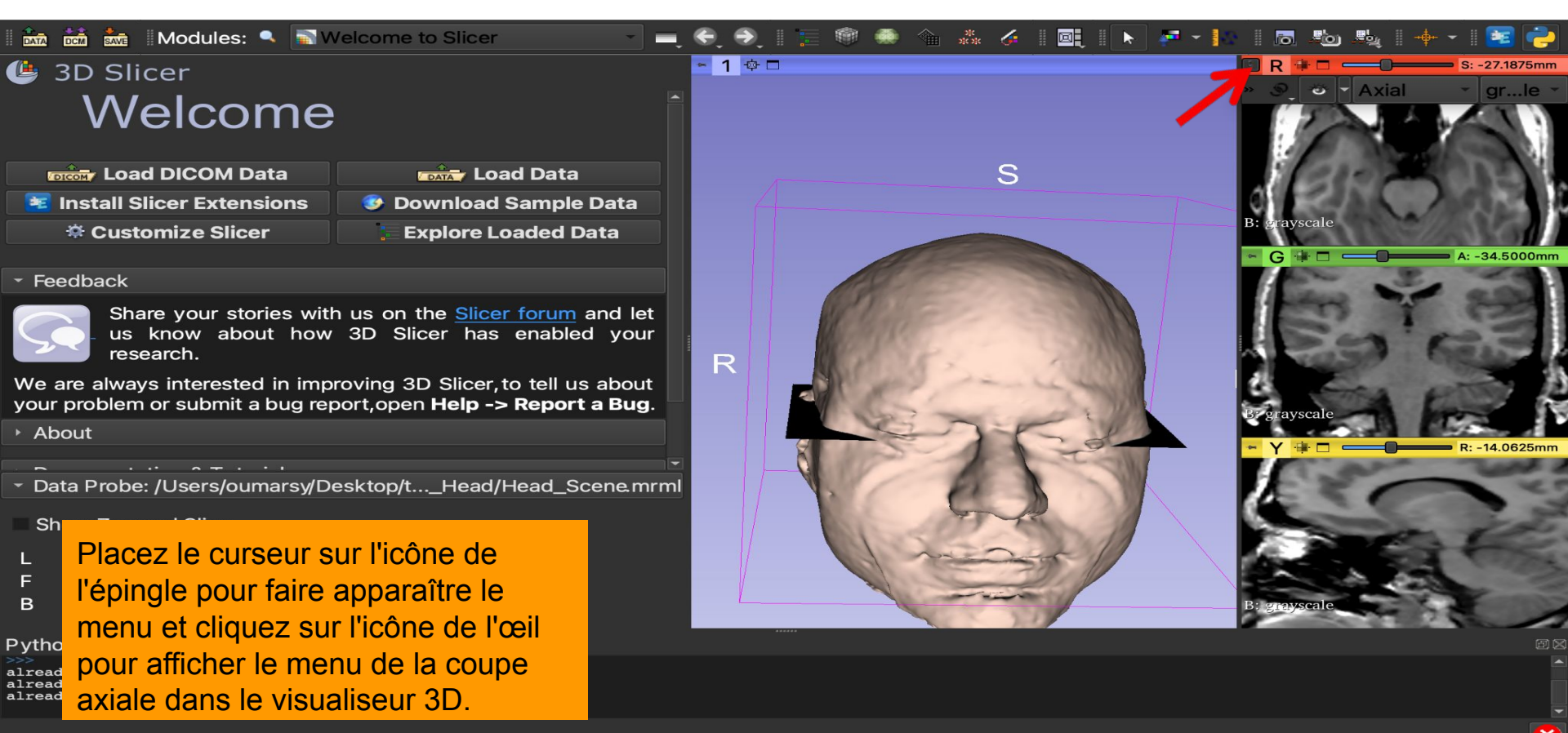

|                          |    | Bloom             |     |        |       |                      |       |       |         |              |                      |
|--------------------------|----|-------------------|-----|--------|-------|----------------------|-------|-------|---------|--------------|----------------------|
| •••                      | *  | Markups           | -19 |        |       |                      |       |       |         |              |                      |
|                          | ۵  | Models            | 67. |        | ۲     |                      |       |       |         |              | + - 🛙 📴              |
| <b>(</b> 3               |    | Scene Views       |     |        |       |                      |       |       | 🔲 R 🖣   | <b>∦ □ -</b> | <b>S: -27.1875mm</b> |
|                          | 4  | Segment Editor    |     |        |       |                      |       |       | » S     | <b>•</b>     | Axial - ge           |
|                          | 25 | Segmentations     |     |        |       | <u>_</u>             |       |       | 1       |              |                      |
|                          |    | Transforms        |     |        |       | 5                    |       |       | B: grl  | e            |                      |
| DIG                      |    | View Controllers  |     |        | 0     |                      |       |       | G       | ∎ □ d        | A: -34.5000mm        |
| 🛛 📧 lı                   | ۲  | Volume Rendering  |     | 1      |       |                      |       |       |         |              |                      |
| 1                        | ۲  | Volumes           |     | Chill. |       |                      |       |       |         | in the       | 103                  |
|                          |    | Welcome to Slicer |     | SP .   | PS.   |                      |       |       | 117     | 0.30         | OC.                  |
| <ul> <li>Data</li> </ul> |    | Wizards +         |     | 16     | -     | -                    |       |       | B: grl  | e            |                      |
| Shc                      |    | Informatics ·     |     | 15     | 1     | 13                   | T     |       | ⊶ Y -   | <b>∦ □ ⊣</b> | <b>R: -14.0625mm</b> |
| 1                        |    | Registration +    |     | 16     | C     | 3                    |       |       |         | 21           | 13                   |
| F                        |    | Segmentation      |     | 1B     | ANT   |                      |       |       |         | -            | all.                 |
| В                        |    | Quantification +  |     |        | 1 C   | 32.1                 |       |       | B: or 1 | e            |                      |
|                          |    | Diffusion         | Sé  | lectio | onne  | ez le m              | odule | e "Mo | dèles   | s"           |                      |
| Pythor                   |    | Filtering         | da  | ns la  | liste | e des <mark>n</mark> | nodul | es    |         |              |                      |
| already<br>already       |    | Surface Models    |     |        |       |                      |       |       |         |              |                      |
| already                  |    | Converters        |     |        |       |                      |       |       |         |              |                      |

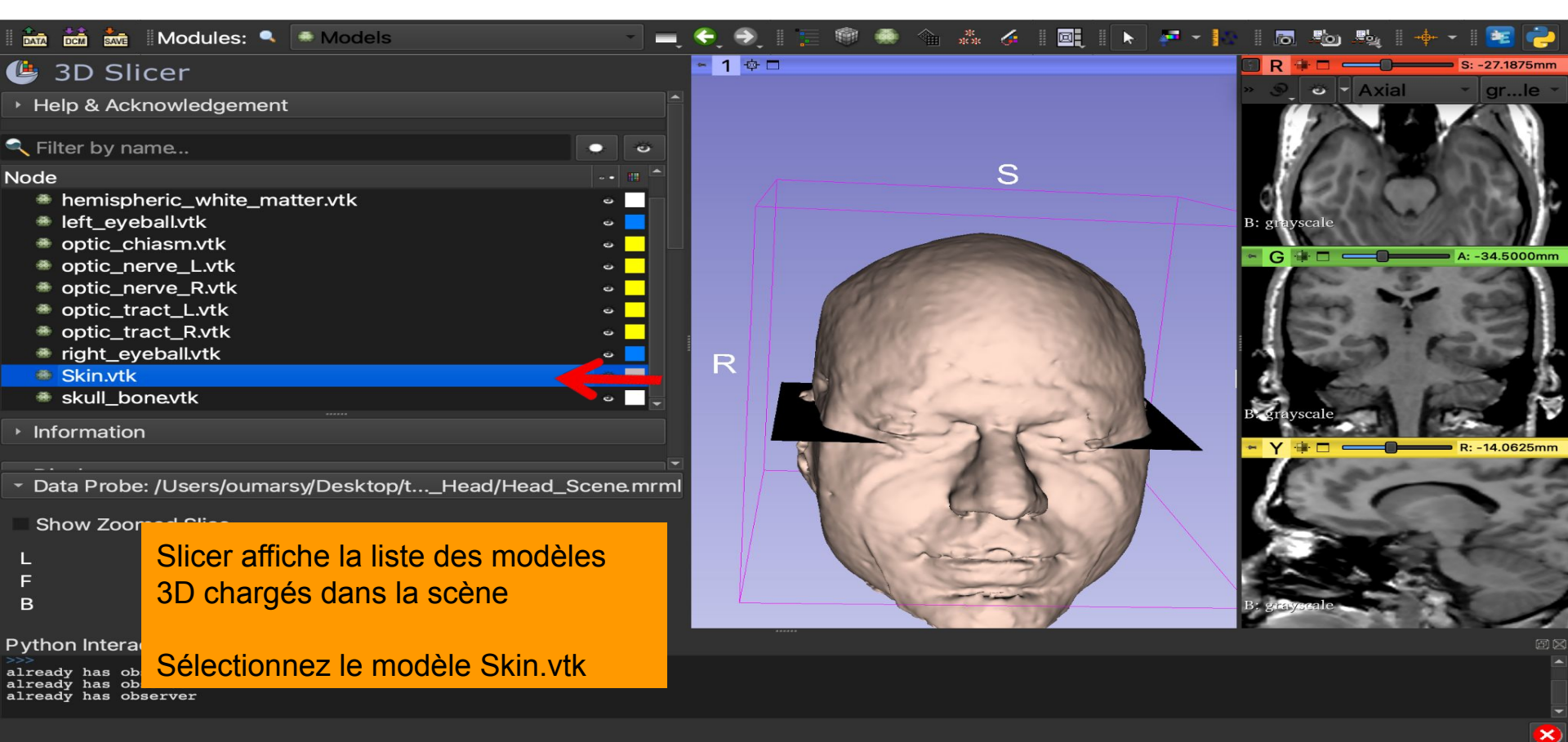

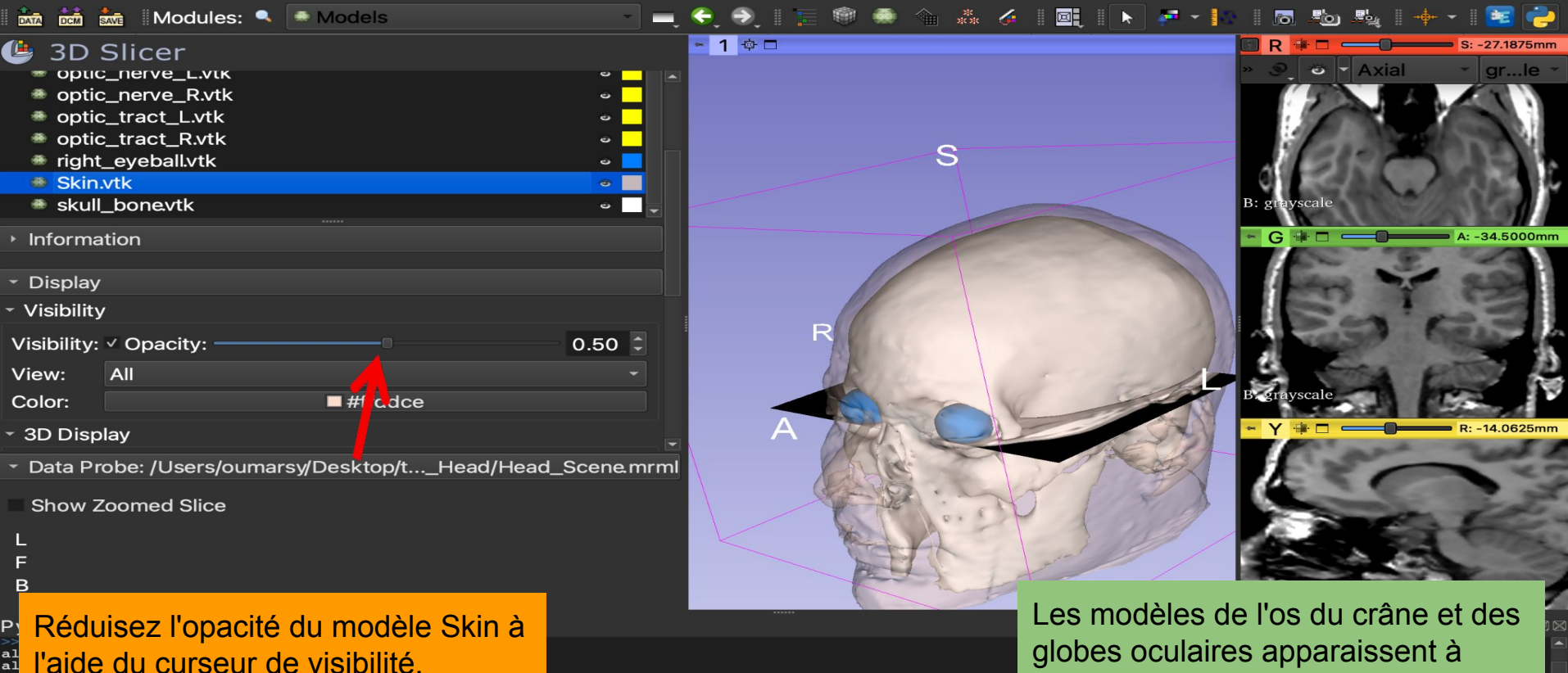

travers la peau.

l'aide du curseur de visibilité.

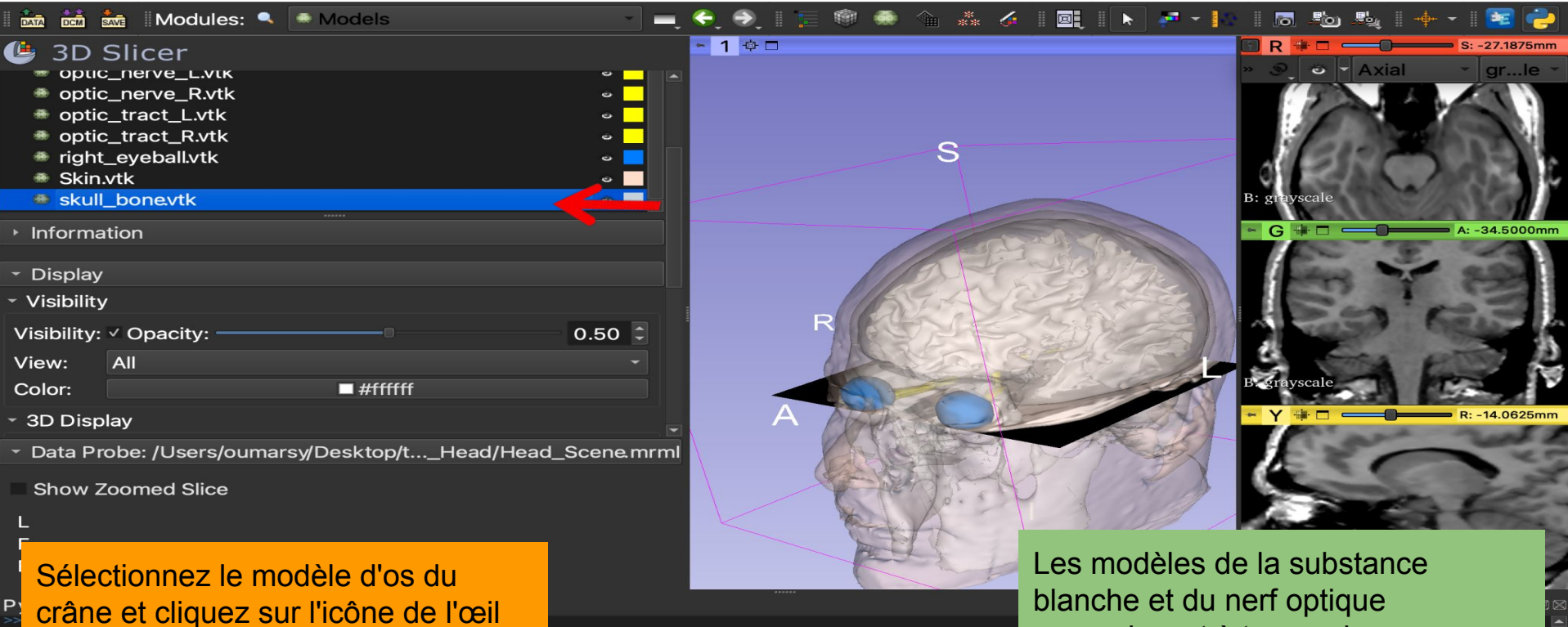

pour désactiver sa visibilité.

blanche et du nerf optique apparaissent à travers la peau.

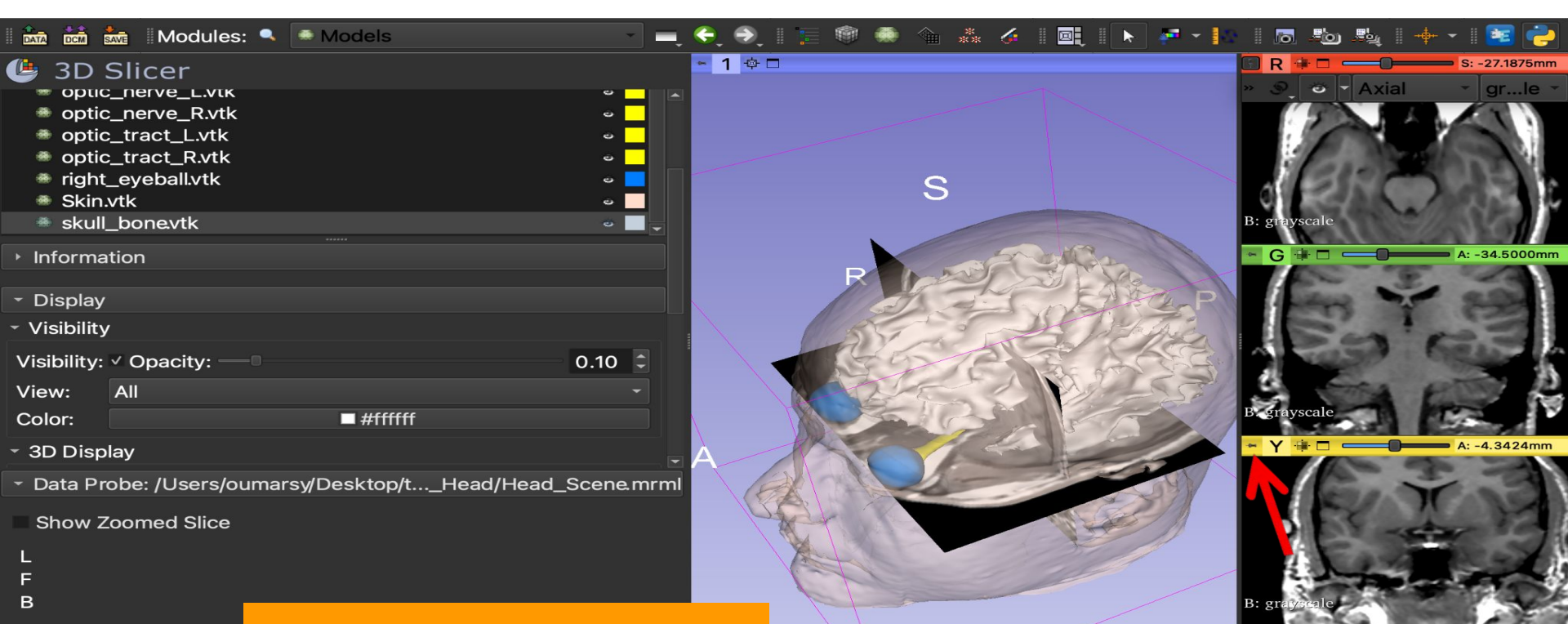

X

#### Python Interactor

already has observer already has observer already has observer Cliquez sur le menu ensuite sur l'icône de l'œil pour afficher la coupe coronale dans la sous-fenêtre 3D.

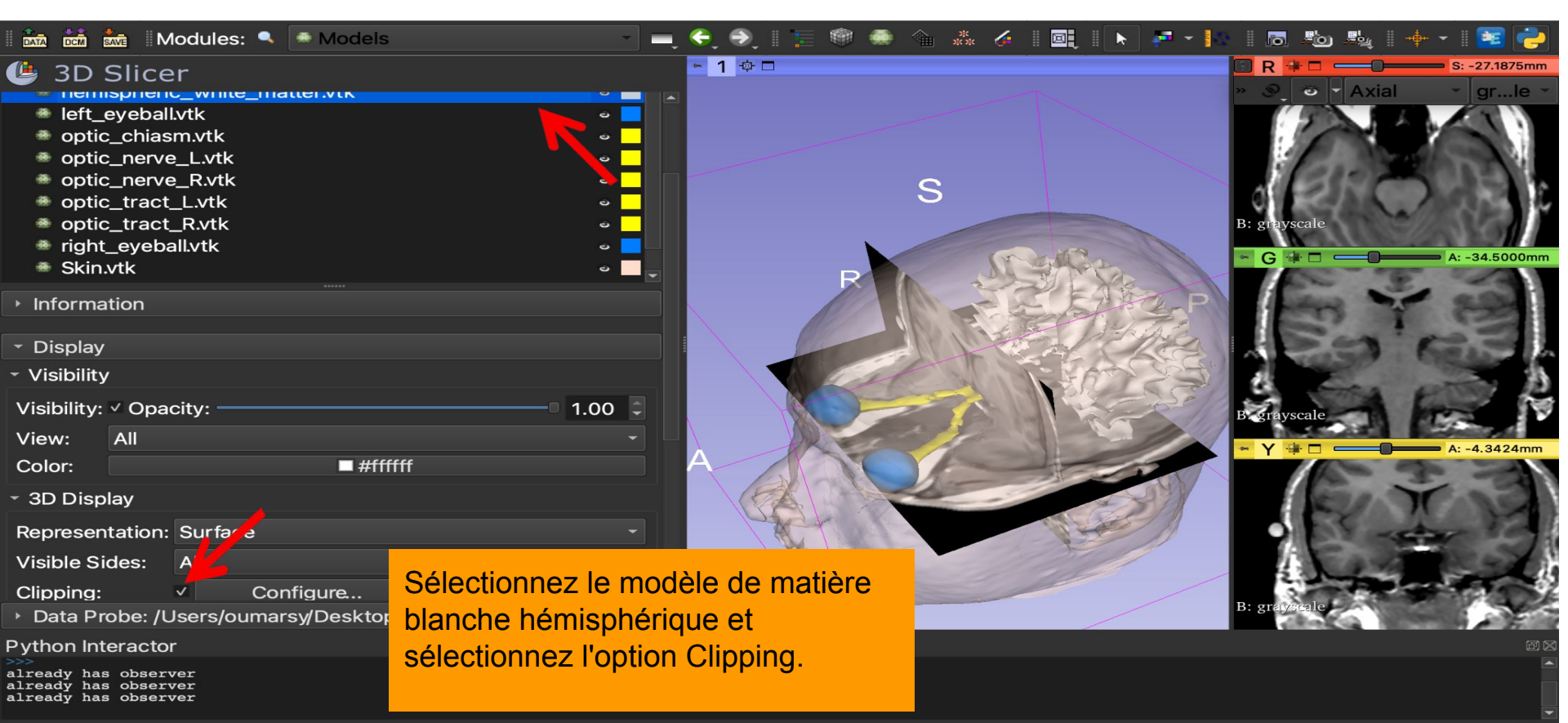

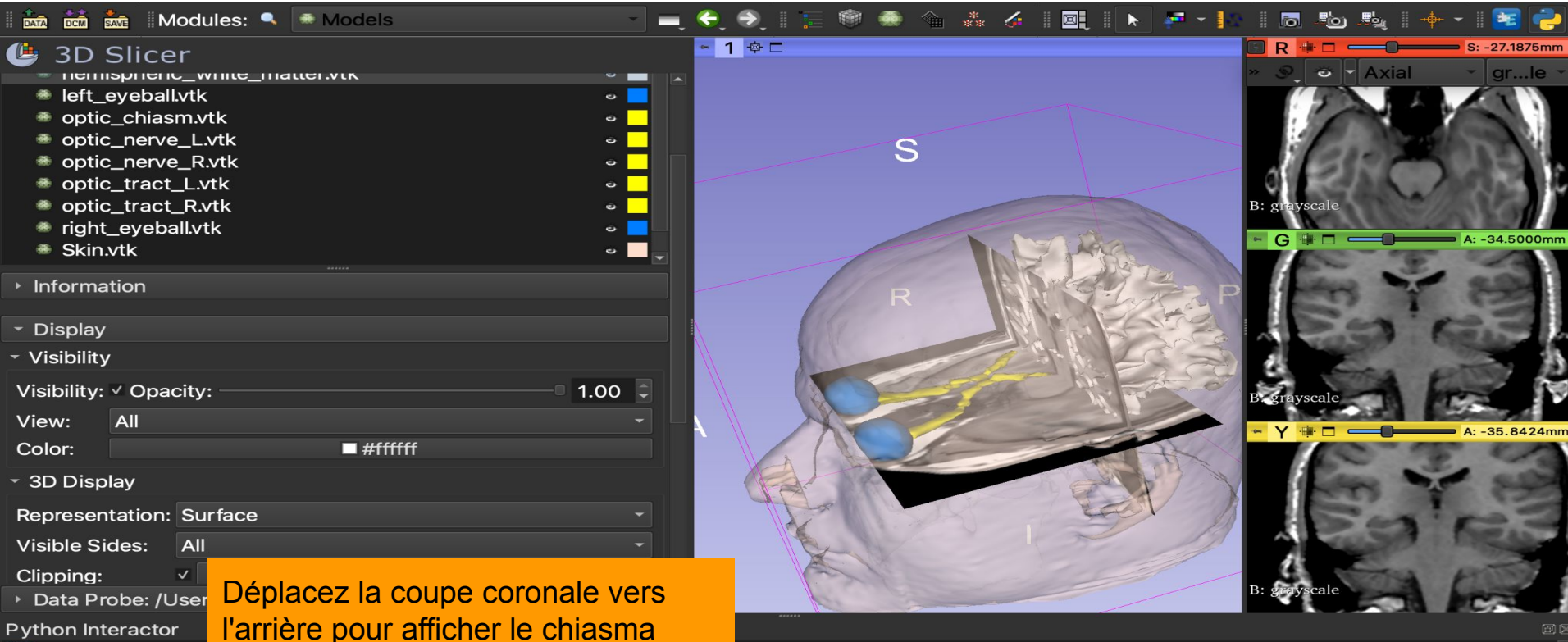

×

already has observer already has observer already has observer

optique.

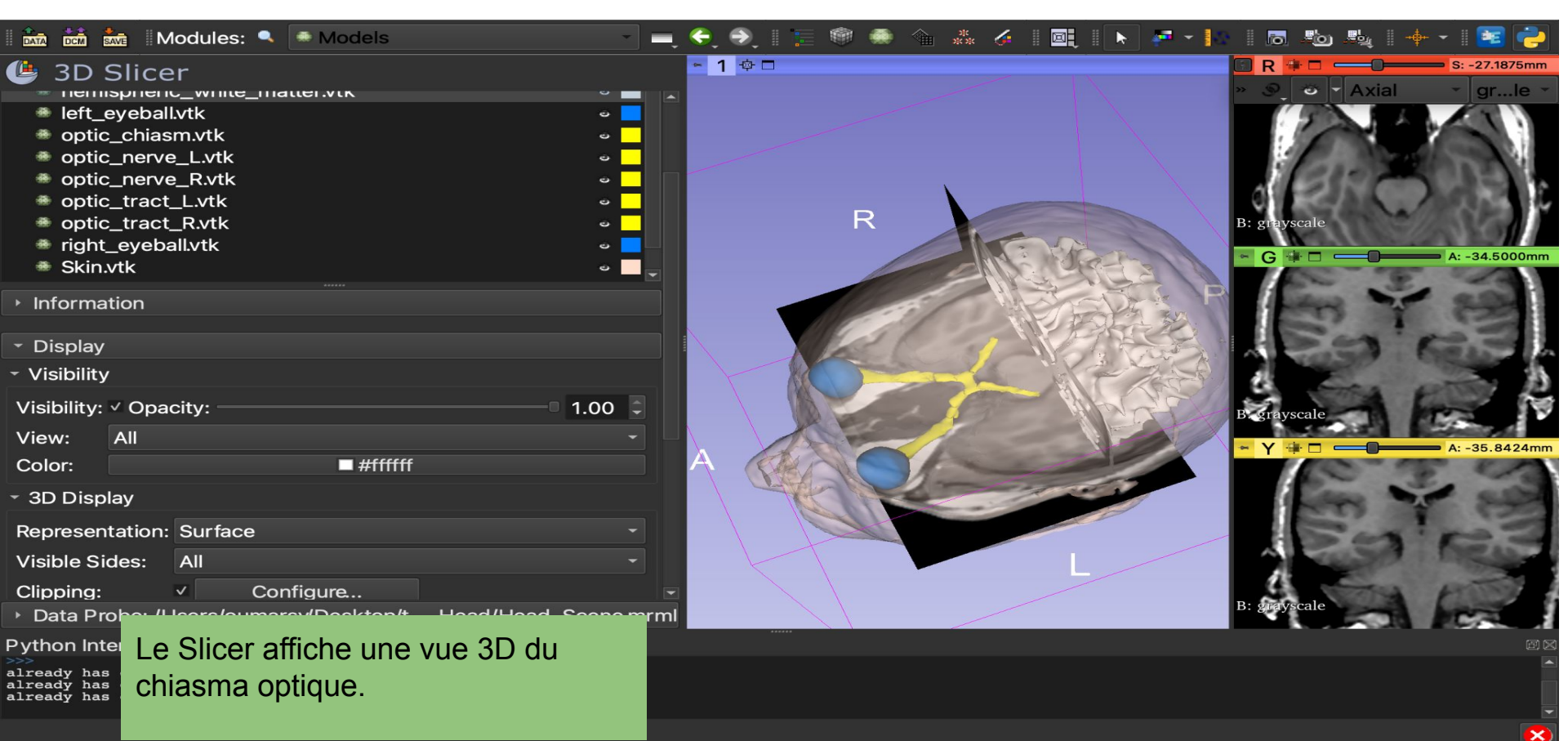

### Conclusion

•3D Slicer propose des fonctionnalités avancées pour le chargement et la visualisation de données d'imagerie médicale 3D.

•Le tutoriel montre comment utiliser le volume rendering et la modélisation de surface pour une visualisation interactive des données de TDM et d'IRM.

Contact: spujol@bwh.harvard.edu

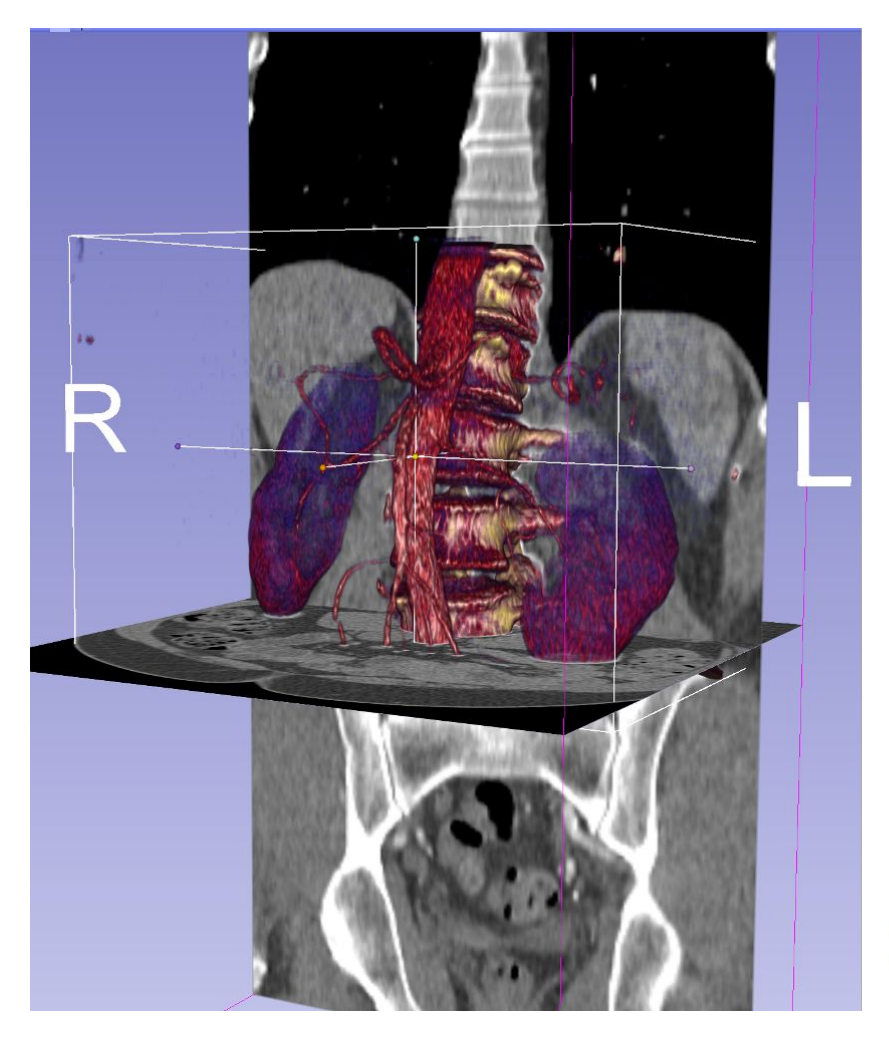

#### Remerciements

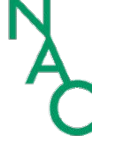

Neuroimage Analysis Center (NIBIB P41 EB015902)

Chan Zuckerberg Initiative 😚

Chan Zuckerberg Initiative

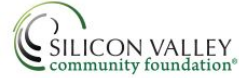

Silicon Valley Foundation